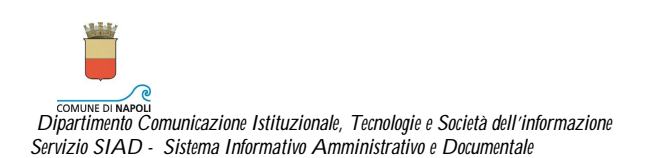

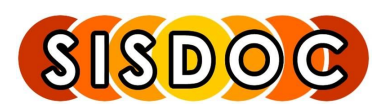

# D. I. A.

# Dichiarazione Inizio Attività

- Manuale Progettisti -

II Parte

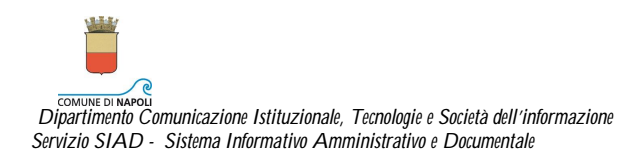

#### INDICE

| COMPILARE IL MODELLO DI ASSEVERAZIONE ALLEGATO ALLA D.I.A           | 3  |
|---------------------------------------------------------------------|----|
| Anagrafica Richiedente (1 di 19)                                    | 4  |
| Definizione Intervento (2 di 19)                                    | 5  |
| Piano Regolatore (3 di 19)                                          | 5  |
| Variante Zona Occidentale (4 di 19)                                 | 6  |
| Variante Generale (4 di 19)                                         | 6  |
| Vincoli e Presupposti (5 di 19)                                     | 8  |
| Approvazione Piano Urbanistico (6 di 19)                            | 9  |
| Atti Allegati (7 di 19)                                             | 10 |
| Seleziona File                                                      | 11 |
| Se ci sono altri file da allegare cliccare sul tasto "Si"           | 11 |
| Cliccando sul tasto "No" si prosegue nella compilazione del modello | 11 |
| Stato dei luoghi (8 di 19)                                          | 12 |
| Tipologia Opere (9 di 19)                                           | 12 |
| Barriere Architettoniche (10 di 19)                                 | 13 |
| Sicurezza Impianti (11 di 19)                                       | 14 |
| Energia Edifici (12 di 19)                                          | 15 |
| Smaltimento Amianto (13 di 19)                                      | 15 |
| Aree percorse dal fuoco (14 di 19)                                  | 16 |
| Terre e Rocce da Scavo (15 di 19)                                   |    |
| Bonifica Ripristino Ambientale (16 di 19)                           |    |
| Valutazione Ambientale (17 di 19)                                   |    |
| Contributo di Costruzione (18 di 19)                                |    |
| Altre Informazioni (19 di 19)                                       |    |
|                                                                     |    |
| SCARICARE I FILE PER FIRMARLI DIGITALMENTE                          |    |
| COMUNICAZIONE E-MAIL DELL'ASSEGNAZIONE DEL PROTOCOLLO INFORMATICO   |    |
| INTEGRAZIONE PRATICA                                                |    |
| E-IIIdii di piulessiuliisid                                         |    |
| Non si intondo intograro la pratica                                 |    |
| NUT STITIETUE ITTEYTALE TA PLATEA                                   |    |
|                                                                     |    |

### COMPILARE IL MODELLO DI ASSEVERAZIONE ALLEGATO ALLA D.I.A.

| Buon Lavoro, LUIGI ABAT   | ie     |          |             |   |                       |        |          |   |          |                   | Cerca - Opzic | oni - Guida (?) - Logout |
|---------------------------|--------|----------|-------------|---|-----------------------|--------|----------|---|----------|-------------------|---------------|--------------------------|
| Future Space              |        |          |             |   |                       | 2      |          |   |          | K                 |               |                          |
|                           | ▲ List | a Lav    | ori DIA     |   | 70                    |        |          | _ |          |                   | che mos       | tra 1-1 di 1   🔀 🙆       |
| Avvio Compilazione DIA    | -      | <b>8</b> | Descrizione |   | Attività              | Stato  | Ricevuto | * | Scadenza | Numero Protocollo | Esito Pratica | Partecipante             |
| Lista Lavori DIA          | _      |          |             |   | Anagrafica            |        |          |   |          | d.                | Ċ.            |                          |
| 🖄 Allegati                |        | U        | DIA 14 2010 | × | Richiedente (1 di 19) | In uso | 1.38     |   |          |                   |               | LUIGI ABATE              |
| ዎ Consultazioni           |        |          |             |   | ,                     |        |          |   |          |                   |               |                          |
| Cronologia                |        |          |             |   |                       |        |          |   |          |                   |               |                          |
| 📴 Segnalibro              |        |          |             |   |                       |        |          |   |          |                   |               |                          |
| BEA AquaLogic™ BPM - Worl | cSpace |          |             |   |                       |        |          |   |          |                   |               |                          |

Cliccare su 🖿 di Anagrafica Richiedente (1 di 19) per continuare la compilazione.

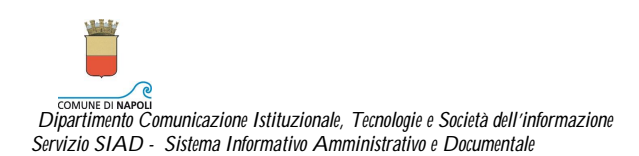

| B1 Tecnico IncaricatoCognome:Sa monomo conservationNome:Exconomo conservationIscritto al collegio/ordine de:PERITI EDILIdella provincia de:NapoliNumero iscrizione:5676768II:27/7/1983Nato a:napoliII:27/7/1983Cod. fiscale/partita I.v.a:S xxxxxxxxxxxxxxxxxxxxxxxxxxxxxxxxxxxx                                                                                                    | COMUNE DI NAPOLI                     |                                    |                                       |             |
|----------------------------------------------------------------------------------------------------|--------------------------------------|------------------------------------|---------------------------------------|-------------|
| Cognome:Sa xxxxxxxxxxxxxxxxxxxxxxxxxxxxxxxxxxxx                                                                                                    |                                      | B1 Tecnico                         | o Incaricato                          |             |
| terito al collegio/ordine dei PERITI EDILI della provincia di Napoli Namero iscrizione: 5576768 III: 277/1983 Noto a: napoli III: 277/1983 Cod. fiscale/partita i.v.a: 5 xxxxxxxxxxxxxxxxxxxxxxxxxxxxxxxxxxx                                                                                                    | Cognome:                             | Saxxxxxxxxxxxx                     | Nome:                                 | Exxxxxxxxxx |
| Numero iscrizione: 5676768   Nato a: napoli   Inapoli II:   27/7/1983    Con fiscale/partita i.v.a:   S xxxxxxxxx 39B    Con studio in:   Napoli   Indirizzo: Napoli   Indirizzo: Napoli   Indirizzo: Napoli   Indirizzo: Napoli   Indirizzo: Napoli   Indirizzo: Napoli   Indirizzo: Napoli   Indirizzo: Napoli   Indirizzo: Napoli   Indirizzo: 08145455   Fax: Indirizzo:   Comunica che i lavori di cui alla D.I.A., presentata congiuntamente alla presente (indicare il richiedente)   B2 Richiedente: Miccoxxxxxxxxxxxx   B2 Richiedente: Miccoxxxxxxxxxxx   ror opere da eseguirsi Via Nisco, 15   in via: via Nisco, 15   sconsistono in: B4 Descrizione Sintetica dell'Intervento   descrizione sintetica:                                                                                                    | Iscritto al collegio/ordine dei:     | PERITI EDILI                       | della provincia di:                   | Napoli      |
| Nato a: napoli i: 27/7/1983<br>Con flicale/partita i.v.a: S xxxxxxxxxx 398<br>Con studio in: Napoli<br>tadirizzo: Napoli<br>tadirizzo: Via Petrarca Civico: 10<br>Fax: 10<br>Fax: Cellulare: Cellulare:<br>Consumica che i lavori di cui alla J.I.A., presentata congiuntamente alla presente (indicare il richiedente)<br>Email coxxxxxxxxxxx Cellulare:<br>Comunica che i lavori di cui alla J.I.A., presentata congiuntamente alla presente (indicare il richiedente)<br>Email coxxxxxxxxxx Cellulare:<br>Comunica che i lavori di cui alla J.I.A., presentata congiuntamente alla presente (indicare il richiedente)<br>Etichiedente: Micoxxxxxxxxxx<br>ter opere da eseguirsi<br>in via: Via Nisco, 15<br>sonsistono in:<br>B4 Descrizione Sintetica dell'Intervento<br>descrizione sintetica:                                                                                                    | Numero iscrizione:                   | 5676768                            |                                       |             |
| Cod. fiscale/partita i.v.a: S xxxxxxxxxxxx 39B   Con studio in: Napoli   Indirizzo: Via Petrarca Civico:   10 081454545 Fax:   Email 0xxxxxxxxxxxxxxxxxxxxxxxxxxxxxxxxxxxx                                                                                                    | Nato a:                              | napoli                             | il:                                   | 27/7/1983   |
| Con studio in: Napoli   Indirizzo: Via Petrarca Civico: 10   Telefono: 081454545 Fax: 10   Email 0000000000 @ c000000 @ cluare: Cellulare: 10   Comunica che i lavori di cui alla D.I.A., presentata congiuntamente alla presente (indicare il richiedente) Email Cellulare:   Comunica che i lavori di cui alla D.I.A., presentata congiuntamente alla presente (indicare il richiedente) Email Email   Comunica che i lavori di cui alla D.I.A., presentata congiuntamente alla presente (indicare il richiedente) Email Email   Comunica che i lavori di cui alla D.I.A., presentata congiuntamente alla presente (indicare il richiedente) Email Email   Comunica che i lavori di cui alla D.I.A., presentata congiuntamente alla presente (indicare il richiedente) Email Email   Comunica che i lavori di cui alla D.I.A., presentata congiuntamente alla presente (indicare il richiedente) Email Email   Richiedente: Miccocccccccccccccccccccccccccccccccccc | Cod. fiscale/partita i.v.a:          | S xxxxxxxxx 39B                    |                                       |             |
| Indirizzo: Via Petrarca Civico: 10   Telefono: 08145455 Fax: 10   Email xxxxxxxxxxxxxxxxxxxxxxxxxxxxxxxxxxxx                                                                                                    | Con studio in:                       | Napoli                             |                                       |             |
| Telefono: 081454545   Email 00000000000 @ 00000000   Comunica che i lavori di cui alla D.I.A., presentata congluntamente alla presente (Indicare il richiedente)   B2 Richiedente:   B2 Richiedente   Richiedente: Micocccccccccccc per opere da eseguirsi in via: Via Nisco, 15 consistono in: B4 Descrizione Sintetica dell'Intervento descrizione sintetica:                                                                                                    | Indirizzo:                           | Via Petrarca                       | Civico:                               | 10          |
| Email Cellulare:   Comunica che i lavori di cui alla D.I.A., presentata congiuntamente alla presente (indicare il richiedente)   B2 Richiedente   Richiedente:   Miccocococococ   per opere da eseguirsi   in via:   Via Nisco, 15   B4 Descrizione Sintetica dell'Intervento    descrizione sintetica:                                                                                                    | Telefono:                            | 081454545                          | Fax:                                  |             |
| Comunica che i lavori di cui alla D.I.A. , presentata congiuntamente alla presente (indicare il richiedente) B2 Richiedente Richiedente: Miccocccccccccc Der opere da eseguirsi in via: Via Nisco, 15 consistono in: B4 Descrizione Sintetica dell'Intervento descrizione sintetica:                                                                                                    | Email                                | 0XXXXXXXXXX @0XXXXX                | Cellulare:                            |             |
| B2 Richiedente<br>Richiedente: Miccoccoccocc<br>per opere da eseguirsi<br>in via: Via Nisco, 15<br>consistono in:<br>B4 Descrizione Sintetica dell'Intervento<br>descrizione sintetica:                                                                                                    | Comunica che i lavori di cui alla D. | I.A. , presentata congiuntamente a | lla presente (indicare il richiedente | e)          |
| Richiedente: Miccococcococc<br>per opere da eseguirsi<br>in via: Via Nisco, 15<br>consistono in:<br>B4 Descrizione Sintetica dell'Intervento<br>descrizione sintetica:                                                                                                    |                                      | B2 Rich                            | hiedente                              |             |
| ter opere da eseguirsi in via: Via Nisco, 15 consistono in:  descrizione sintetica:                                                                                                    | Richiedente:                         | Mixxxxxxxxxxxx                     |                                       |             |
| In via: Via Nisco, 15 consistono in: B4 Descrizione Sintetica dell'Intervento descrizione sintetica:                                                                                                    | per opere da eseguirsi               |                                    |                                       |             |
| descrizione sintetica:                                                                                                    | n via:                               | Via Nisco, 15                      |                                       |             |
| descrizione sintetica:                                                                                                    | consistono in:                       |                                    |                                       |             |
| descrizione sintetica:                                                                                                    |                                      | <b>B4 Descrizione Sint</b>         | etica dell'Interver                   | nto         |
| descrizione sintetica:                                                                                                    |                                      |                                    |                                       | ~           |
|                                                                                                    | descrizione sintetica:               |                                    |                                       |             |
|                                                                                                    |                                      |                                    |                                       |             |

# Anagrafica Richiedente (1 di 19)

Questi sono i dati anagrafici del Richiedente, digitati nel modello precedente. Digitare nel campo predisposto una descrizione sintetica dei lavori da effettuare. Per proseguire cliccare su "Conferma".

| Aunio Compilazione DIA        | <sup>◀</sup> List | a La | 370 | ri DIA        | -                                        |                        |            |          | ch                   | e mostra 1-3 di 3 |              |
|-------------------------------|-------------------|------|-----|---------------|------------------------------------------|------------------------|------------|----------|----------------------|-------------------|--------------|
| Lista Lavori DIA              |                   | 슙    | 0   |               | Attività                                 | Stato                  | Ricevuto 🔺 | Scadenza | Numero<br>Protocollo | Esito Pratica     | Partecipante |
| 🔊 Allegati<br>🎔 Consultazioni | Г                 |      |     | DIA 25 2008 💥 | Anagrafica<br>Richiedente 🕨<br>(1 di 16) | Attività<br>completata | 12.10      |          |                      |                   | LUIGI ABATE  |
| · Cronologia                  |                   |      |     |               |                                          |                        |            |          |                      |                   |              |
| 📴 Segnalibro                  |                   |      |     |               |                                          |                        |            |          |                      |                   |              |

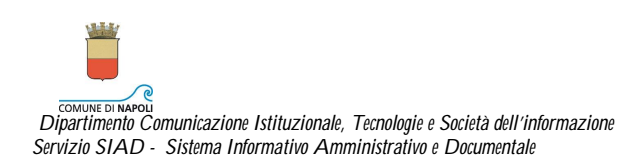

| co<br><i>B5</i> |        | DI NAPOLI<br>Finizione Intervento<br>DESCRIZIONE |
|-----------------|--------|--------------------------------------------------|
|                 | B5.1   | manutenzione straordinaria                       |
|                 | B5.2   | restauro e risanamento conservativo              |
|                 | B5.3   | ristrutturazione edilizia                        |
|                 | 85.4   | nuova costruzione                                |
|                 | B5.5   | ristrutturazione urbanistica                     |
| Co              | onferm | a Annulla Indietro                               |

# Definizione Intervento (2 di 19)

Effettuare la selezione e prima di cliccare sul tasto "Conferma" assicurarsi della scelta effettuata.

## Piano Regolatore (3 di 19)

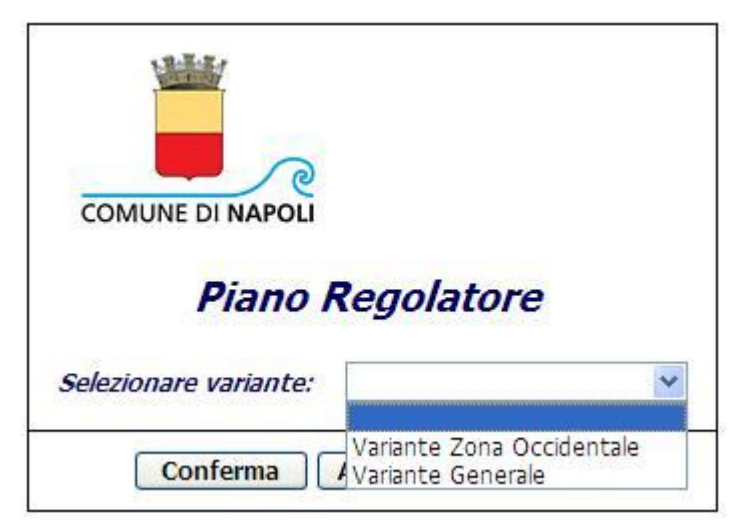

Selezionare l'opportuna variante del Piano Regolatore.

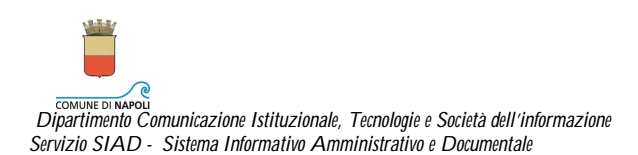

## Variante Zona Occidentale (4 di 19)

| COMUNE DI NAPOLI                          |                                |                      |
|-------------------------------------------|--------------------------------|----------------------|
| B6 Varian                                 | te Zona Occidentale            |                      |
| (tav. W 14) Zona:                         | ×                              |                      |
| Sottozona:                                |                                |                      |
| Ambito (tav. W8) :                        | ×                              |                      |
| standard urbanistici (tav. W 12) :        | Attrezzature standard urbanist | tici (tav. W 12) : 💌 |
| Tipol. Edil. Ambito Bagnoli (tav. W 13) : |                                |                      |
| Conferma                                  | Annulla                        | 0                    |

Nella compilazione dei campi servirsi dell'aiuto dei menu a tendina. Prima di cliccare sul tasto "Conferma" assicurarsi delle scelte effettuate.

| COMUNE DI NAPOLI |                 |          |
|------------------|-----------------|----------|
| B7 Val           | riante Generale |          |
| (tav. 6) Zona:   |                 | ×        |
| Sottozona: 💌     |                 |          |
| Specificazioni:  |                 | ~        |
| Ambito:          |                 | •        |
| Conferma         | Annulla         | Indietro |

## Variante Generale (4 di 19)

Nella compilazione dei campi servirsi dell'aiuto dei menu a tendina.

Se nel campo zona dal menu a tendina si seleziona la voce "Insediamenti di interesse storico – Art.26" e nel campo sottozona si seleziona la voce "Vuoto", vengono visualizzati nella maschera i campi previsti dalla disciplina per il centro storico.

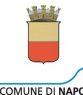

COMUNE DI NAPOLI Dipartimento Comunicazione Istituzionale, Tecnologie e Società dell'informazione Servizio SIAD - Sistema Informativo Amministrativo e Documentale

| COMUNE DI NAPOLI                                                                                            |                             |          |
|----------------------------------------------------------------------------------------------------|-----------------------------|----------|
|                                                                                                    | <b>B7 Variante Generale</b> |          |
| (tav. 6) Zona: Insediamenti di interesse storico - Art. 26                                                  | ¥                           |          |
| Sottozona: Vuoto 💌                                                                                          |                             |          |
| Unità<br>disciplina per il centro storico (tav. 7) :<br>Tipo<br>disciplina per il centro storico (tav. 7) : |                             |          |
| Specificazioni:                                                                                             | ¥                           |          |
| Ambito:                                                                                                    | Y                           |          |
| Conferma                                                                                                    | Annulla                     | Indietro |

Prima di cliccare sul tasto "Conferma" per proseguire nella compilazione controllare le informazioni inserite.

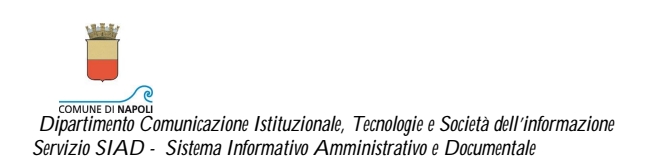

| соми     | INE DI NAPOLI                                          |                                                           | (,                          |
|----------|--------------------------------------------------------|-----------------------------------------------------------|-----------------------------|
|          | <i>B9</i>                                              | Regime Vincolistic                                        | 0                           |
|          |                                                        | DESCRIZIONE                                               |                             |
|          | B9.1 VINCOLI GEOMORI                                   | OLOGICI (cfr. tav. 12)                                    |                             |
|          | B9.2 AREE DI INTERESS                                  | E ARCHEOLOGICO (cfr. tav. 14)                             |                             |
|          | B9.3 PUNTI PANORAMI                                    | 21                                                        |                             |
|          | B9.4 VINCOLI CIMITERI                                  | ALI                                                       |                             |
|          | B9.5 ZONE DI RISPETT                                   | D (specificare qu <mark>a</mark> li)                      |                             |
|          | B9.6 PIANO STRALCIO<br>rischio atteso):                | PER L'ASSETTO IDROGEOLOGICO,                              | rischio atteso (cfr. carta  |
|          | B9.6 PIANO STRALCIO P<br>(cfr. carta pericolosità idra | PER L'ASSETTO IDROGEOLOGICO,<br>ulica):                   | pericolosità idraulica      |
|          | B9.6 PIANO STRALCIO I<br>carta pericolosità da frana   | PER L'ASSETTO IDROGEOLOGICO,                              | pericolosità da frana (cfr. |
|          | B9.7 PIANO PER LA DIFI                                 | ESA DELLE COSTE, area di pericolo                         | sità da:                    |
|          | B9.7 PIANO PER LA DIFI                                 | ESA DELLE COSTE, area a rischio d                         | a:                          |
|          | B9.7 PIANO PER LA DIF                                  | ESA DELLE COSTE, area sensibile:                          |                             |
|          | B9.8 BENI CULTURALI (                                  | parte II, D. Lgs n.42/2004), totale                       |                             |
|          | B9.8 BENI CULTURALI (                                  | parte II, D. Lgs n.42/2004), parzial                      | e                           |
|          | B9.9 BENI PAESAGGIST<br>notevole interesse pubblic     | ICI (parte III, D. Lgs n.42/2004), in<br>co: D.M          | nmobili e aree di           |
|          | B9.9 BENI PAESAGGIST<br>legge                          | ICI (parte III, D. Lgs n.42/2004), a                      | ree tutelate per            |
|          | B9.9 BENI PAESAGGIST<br>tutela del piano paesistico    | ICI (parte III, D. Lgs n.42/2004), a<br>: zona: articolo: | ree sottoposte a            |
|          | B9.11 AREE NATURALI P                                  | ROTETTE, Parco Regionale                                  | zona: articolo:             |
|          | B9.11 AREE NATURALI P                                  | ROTETTE, Sito d'interesse comuni                          | tario codice:               |
|          | B9.12 BONIFICA DEI SIT.<br>(denominazione)             | I INQUINATI, Sito di interesse nazio                      | onale contaminato:          |
|          | B9.12 BONIFICA DEI SIT<br>contaminato: (denominazi     | I INQUINATI, Sito contaminato o p<br>one)                 | otenzialmente               |
| Area:    |                                                        | Rischia Attesa:                                           |                             |
| Pericolo | sità Idraulica:                                        | Pericolosità da                                           | Frana:                      |
| Area di  | pericolosità da:                                       | Area a rischio d                                          | la:                         |
| Area se  | nsibile:                                               | Dm:                                                       |                             |
| Piano P  | aesistico:                                             | Zona:                                                     |                             |
| Articolo | v.                                                     | Parco:                                                    |                             |
| Zona Pa  | nrco:                                                  | Articolo Parco:                                           |                             |
| Sito:    |                                                        | Codice:                                                   |                             |
| NCT:     |                                                        | NCT:                                                      |                             |
|          | Conferma                                               | Annulla                                                   | Indietro                    |

## Vincoli e Presupposti (5 di 19)

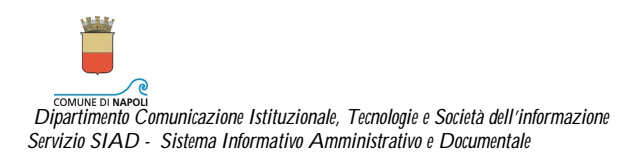

Se l'opzione selezionata ha necessità di acquisire informazioni aggiuntive, nella parte bassa della maschera si apriranno i campi in cui digitare quanto richiesto.

Assicurarsi delle scelte effettuate prima di cliccare su "Conferma"

## Approvazione Piano Urbanistico (6 di 19)

| COMUNE DI NAPOLI                                |                          |  |
|-------------------------------------------------|--------------------------|--|
| B8 Approv                                       | azione Piano Urbanistico |  |
| Denominazione del Piano:                        |                          |  |
|                                                 |                          |  |
| Numero Delibera:                                | Data Delibera:           |  |
| Numero Delibera:<br>Pubblicazione sul BURC n. : | Data Delibera:<br>del:   |  |

Prima di cliccare sul tasto "Conferma" per proseguire nella compilazione controllare le informazioni inserite.

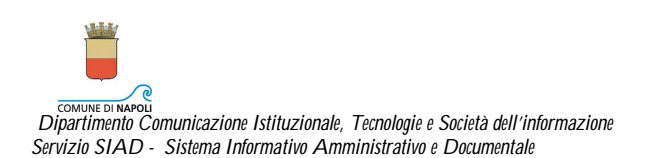

| co                                      | MUNE                                               | DI NA                                             | POLI                                                                                                    |
|-----------------------------------------|----------------------------------------------------|---------------------------------------------------|----------------------------------------------------------------------------------------------------|
|                                         |                                                    |                                                   | B10 Pareri - Autorizzazioni - Nulla Osta                                                                                                    |
| he in<br>a pro<br>barra<br>lett<br>lett | relazi<br>ovvedu<br>re la le<br>rera [B<br>rera [C | ione al<br>Ito in<br>ettera<br>] per d<br>] per d | le caratteristiche dell'intervento da eseguire,<br>merito ai pareri/autorizzazioni/nulla osta come segue :<br>[A] per gli atti di assenso già acquisiti;<br>uuelli da acquisire a cura del Comune;<br>quanto non richiesto in relazione alle caratteristiche dell'intervento da eseguire): |
| [A]                                     | [B]                                                | [C]                                               | Descrizione                                                                                                    |
|                                         |                                                    |                                                   | B10.1 Parere Servizio Sicurezza Geologica e Sottosuolo                                                                                                    |
|                                         |                                                    |                                                   | B10.2 Parere Servizio Traffico e Viabilità                                                                                                    |
|                                         |                                                    |                                                   | B10.3 Parere Servizio Gestione Verde Pubblico                                                                                                    |
|                                         |                                                    |                                                   | B10.4 Parere Servizio Ambiente                                                                                                    |
|                                         |                                                    |                                                   | B10.5 Parere Azienda Sanitaria Locale                                                                                                    |
|                                         |                                                    |                                                   | B10.6 Parere Vigili del Fuoco                                                                                                    |
|                                         |                                                    |                                                   | B10.7 Parere Soprintendenza Speciale per i beni archeologici di<br>Napoli e Pompei                                                                                                    |
|                                         |                                                    |                                                   | B10.8 Parere Autorità di bacino                                                                                                    |
|                                         |                                                    |                                                   | B10.9 Parere ARIN                                                                                                    |
|                                         |                                                    |                                                   | 810.10 Autorizzazione per immobili vincolati (parte II, tit. I del D.<br>Lvo 42/2004 s.m.i., già l. 1089/39)                                                                                                    |
|                                         |                                                    |                                                   | B10.11 Autorizzazione paesaggistica (parte III, D.Lvo 42/2004 s.m.<br>I., già l. 1497/39)                                                                                                    |
|                                         |                                                    |                                                   | B10.12 Autorizzazione per le aree naturali protette                                                                                                    |
|                                         |                                                    |                                                   | B10.13 Nulla osta per zone di rispetto (specificare)                                                                                                    |
|                                         |                                                    |                                                   | B10.14 Altro                                                                                                    |
| lulla                                   | osta z                                             | one ri:                                           | spetto (specificare):                                                                                                    |
| tro:                                    |                                                    |                                                   |                                                                                                    |
| n rela<br>lla let<br>n rela             | nzione<br>ttera [<br>nzione                        | ai par<br>A] inv<br>ai par                        | eri/autorizzazioni/nulla osta di cui<br>ia copia di ciascun parere completo di allegati timbrati e firmati dall'ente competent<br>eri/autorizzazioni/nulla osta di cui                                                                                                    |

Atti Allegati (7 di 19)

Per i pareri per i quali si invia una copia del parere completo di allegati timbrati e firmati dall'ente competente, barrare la casella posta nella colonna [A]

Per i pareri /autorizzazioni per i quali si allega una copia della documentazione necessaria per l'acquisizione dei relativi atti di assenso, barrare la casella posta nella colonna [B]

In caso di dichiarazione di pareri non dovuti, barrare la casella posta nella colonna [C]

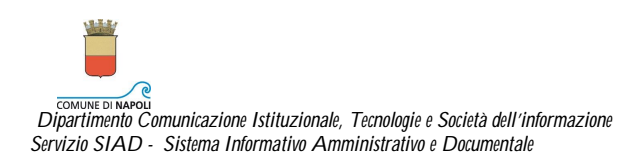

## Seleziona File

| COMUNE DI NAPOLI       |            | Seleziona File                 |           |        |
|------------------------|------------|--------------------------------|-----------|--------|
|                        | Seleziona: | File da allegare:              | Caricato: |        |
| Documenti obbligatori: |            | B10.4 Parere Servizio Ambiente |           | Carica |
|                        |            | B10.9 Parere ARIN              |           | Carica |
| Salva                  | 0          |                                | Annulla   |        |

In questa maschera si caricano i file da allegare selezionati nella maschera precedente. Ecco come procedere:

Preparare i file da allegare in formato .pdf e firmati digitalmente. Nell'assegnare il nome a ciascun file riportare ad inizio nome il codice numerico che lo identifica e l'identificativo della DIA (es: B10.1 – DIA\_14\_2010) oppure (es: B10.1 – Parere Servizio Ambiente - DIA\_14\_2010)

Selezionare il primo file e cliccare sul corrispondente tasto "Carica". Compare la seguente maschera

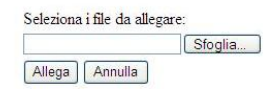

Cliccare sul tasto sfoglia e selezionare il file già pronto per essere allegato.

Quando i file di questa sezione sono stati allegati, cliccare sul tasto "Salva".

| Attenzione                   |           |
|------------------------------|-----------|
|                              |           |
| Si desidera allegare altri d | scumenti? |
| Si No                        |           |
|                              |           |
|                              |           |

Se ci sono altri file da allegare cliccare sul tasto "Si". Cliccando sul tasto "No" si prosegue nella compilazione del modello.

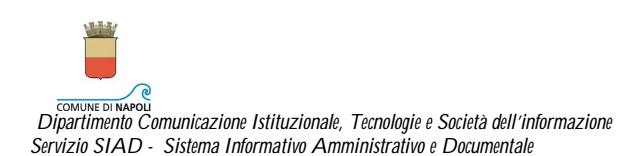

## Stato dei luoghi (8 di 19)

| COMUNE    | DI NAPOLI                                                                                             |
|-----------|----------------------------------------------------------------------------------------------------|
|           | DESCRIZIONE                                                                                           |
|           | Dichiara che la destinazione d'uso assentita dell'immobile oggetto<br>dell'intervento è la seguente : |
| Destinazi | one d'uso:                                                                                            |
|           | Conferma Annulla Indietro                                                                             |

Selezionando l'opzione compare il campo dove riportare la descrizione della Destinazione d'uso posta nella parte bassa della maschera.

Dopo il primo click sul tasto "Conferma" quanto inserito nel campo in fondo alla maschera viene riportato nel testo dell'opzione al posto dei trattini.

Controllare l'informazione inserita e cliccando ora sul tasto "Conferma" sarà possibile proseguire.

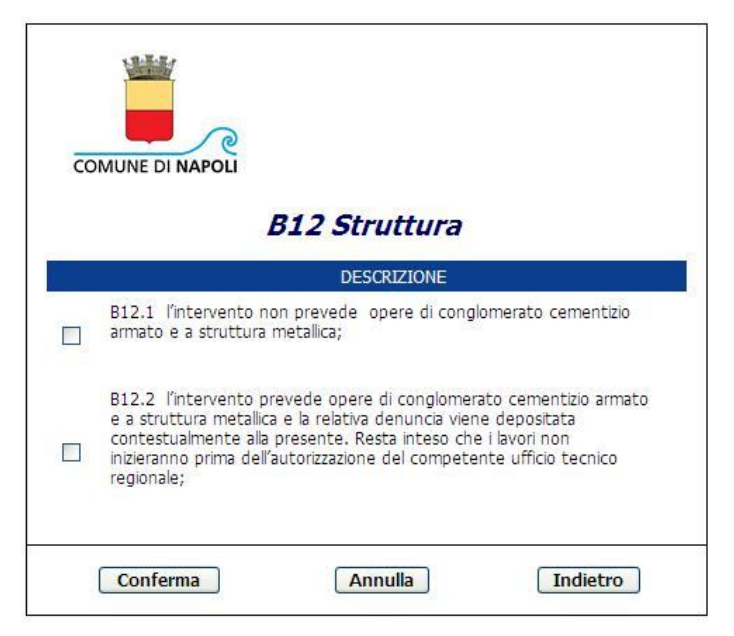

## Tipologia Opere (9 di 19)

Selezionare l'opzione di proprio interesse.

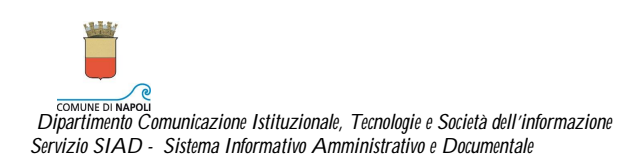

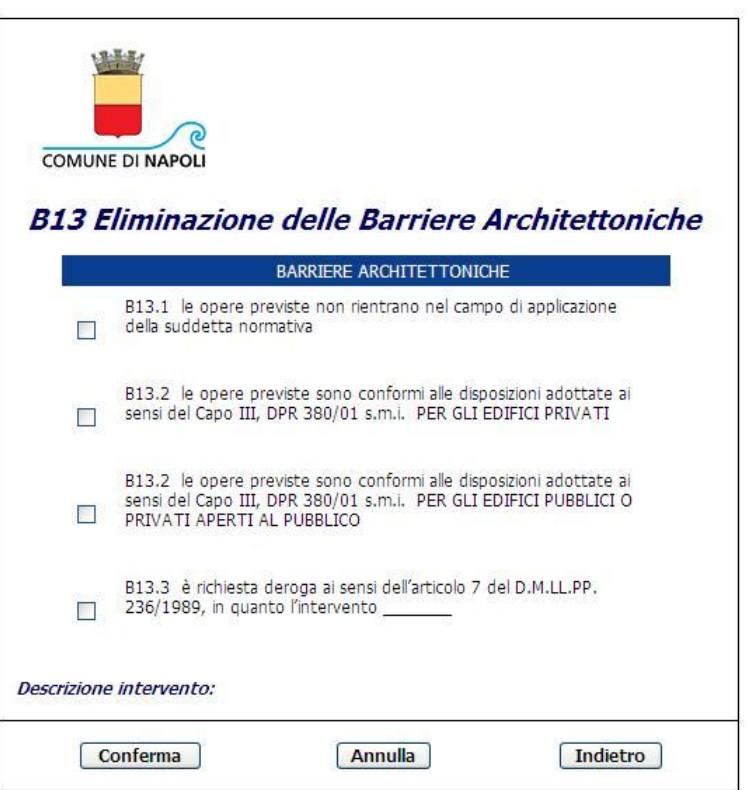

## Barriere Architettoniche (10 di 19)

Selezionare l'opzione di proprio interesse.

Se l'opzione selezionata è la quarta indicare nel campo riportato sul penultimo rigo della maschera la Descrizione dell'intervento.

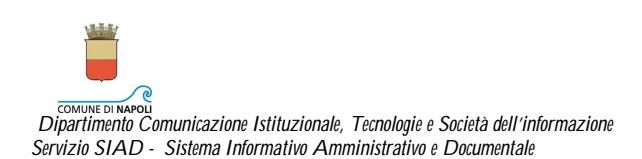

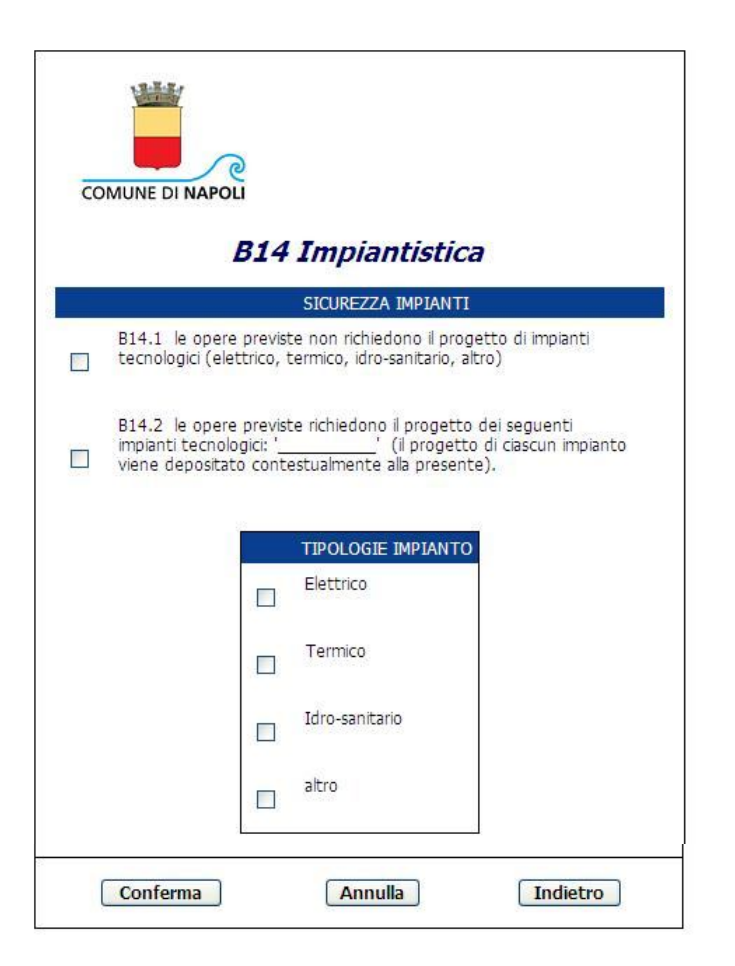

## Sicurezza Impianti (11 di 19)

Selezionare l'opzione di proprio interesse.

Se l'opzione da selezionare è la seconda, nella tabellina TIPOLOGIE IMPIANTO indicare gli impianti interessati.

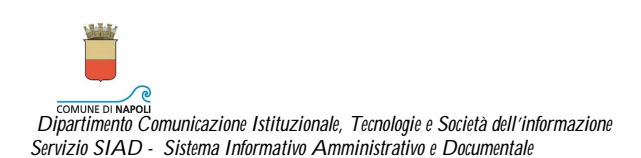

# Energia Edifici (12 di 19)

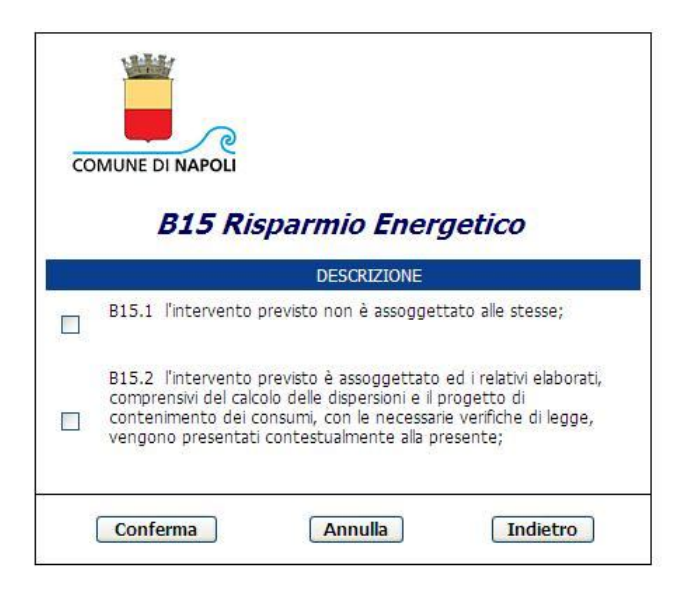

Selezionare l'opzione di proprio interesse.

Prima di cliccare sul tasto "Conferma" assicurarsi della scelta effettuata.

Smaltimento Amianto (13 di 19)

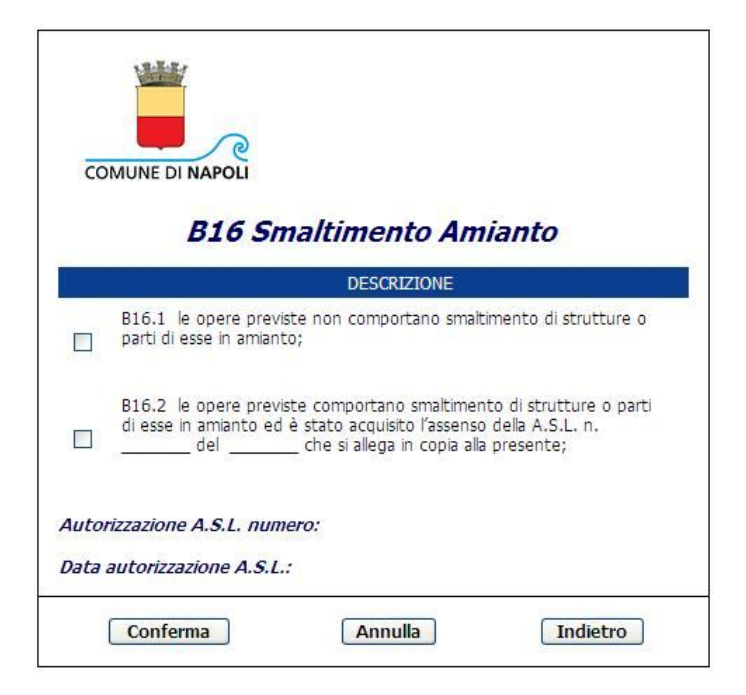

Selezionare l'opzione di proprio interesse.

Se l'opzione da selezionare è la seconda, ricordarsi di compilare i campi "Autorizzazione A.S.L. numero" e "Data autorizzazione A.S.L."

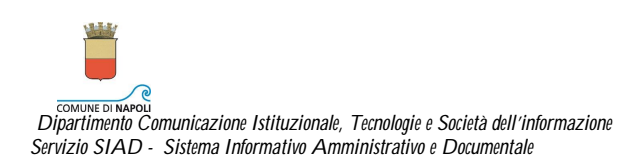

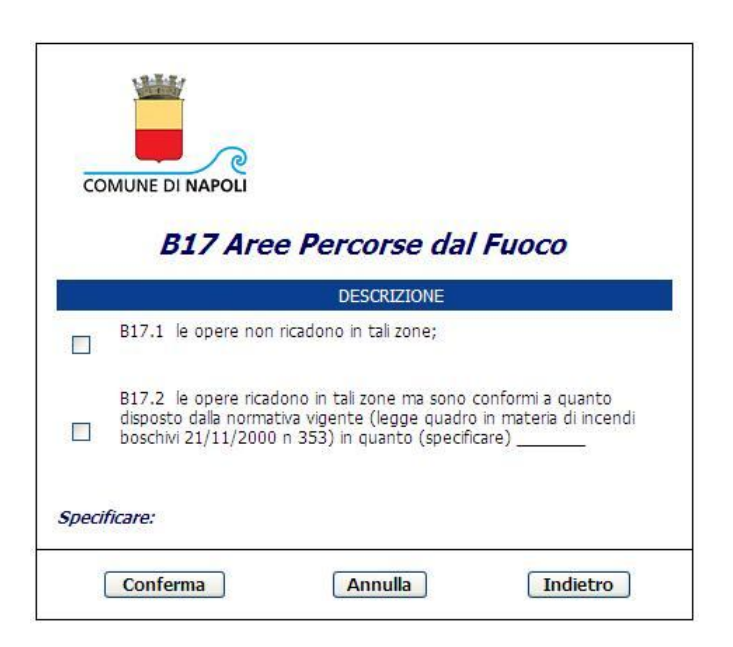

## Aree percorse dal fuoco (14 di 19)

Selezionare l'opzione di proprio interesse.

Se l'opzione da selezionare è la seconda, ricordarsi di compilare il campo "Specificare" . Prima di cliccare sul tasto "Conferma" assicurarsi della scelta effettuata.

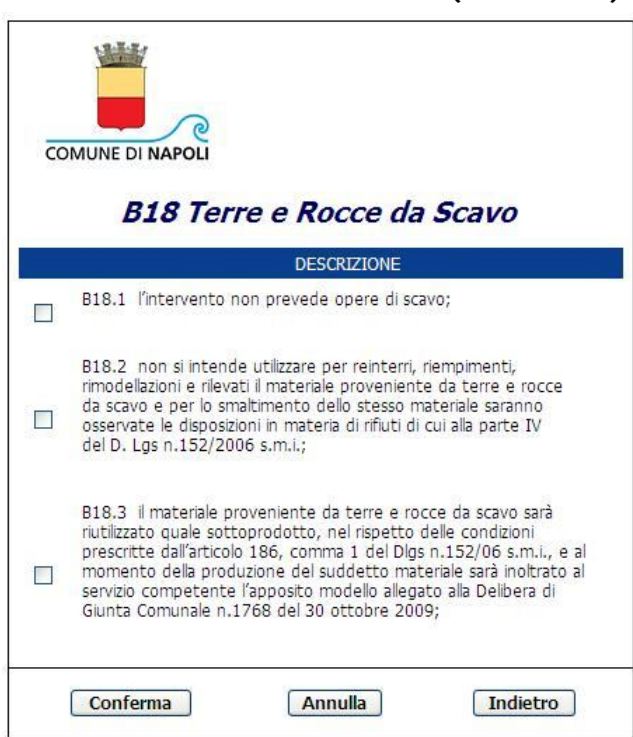

Terre e Rocce da Scavo (15 di 19)

Selezionare l'opzione di proprio interesse. Prima di cliccare sul tasto "Conferma" assicurarsi della scelta effettuata.

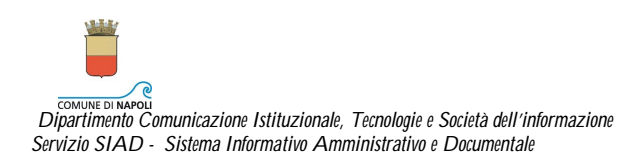

## Bonifica Ripristino Ambientale (16 di 19)

| DESCRIZIONE                                                                                                    |
|----------------------------------------------------------------------------------------------------|
| B19.1 l'area d'intervento non ricade in un sito potenzialmente<br>contaminato o contaminato oggetto delle procedure operative e<br>amministrative di cui agli articoli 242 e ss del D.lgs. n.152/2006 s.<br>m.i.;                                                                                                    |
| B19.2 l'area d'intervento ricade in un sito di interesse nazionale<br>nè in un sito potenzialmente contaminato o contaminato oggetto delle<br>procedure operative e amministrative di cui agli articoli 242 e ss<br>del D.lgs. n.152/2006 s.m.i., che si sono concluse con esito<br>positivo come risulta da rilasciato da con<br>provvedimento n del        |
| B19.3 l'area d'intervento rientra in un sito di interesse nazionale<br>o in un sito potenzialmente contaminato per il quale è stato<br>approvato il progetto operativo degli interventi di bonifica o di<br>messa in sicurezza permanente di cui all'articolo 242 del D.lgs. n.<br>152/2006 s.m.i., come risulta da rilasciato da con<br>provvedimento n del |

Selezionare l'opzione di proprio interesse.

Se le opzioni da selezionare sono la seconda e la terza, ricordarsi di compilare i relativi campi posti nella parte bassa della maschera.

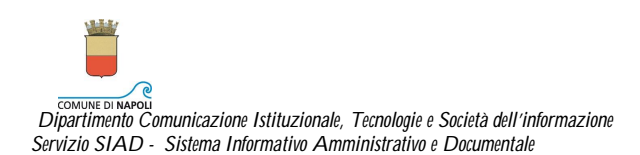

| со     | MUNE DI NAPOLI                                                                                                    |
|--------|----------------------------------------------------------------------------------------------------|
|        | <b>B20 Valutazione Ambientale</b>                                                                                                    |
|        | DESCRIZIONE                                                                                                    |
|        | B20.1 l'intervento non è subordinato a tali valutazioni;                                                                                                    |
|        | B20.2 PER L'INTERVENTO SONO STATE ESPLETATE LE RELATIVE PROCEDURE: valutazione d'incidenza;                                                                                |
|        | B20.2 PER L'INTERVENTO SONO STATE ESPLETATE LE RELATIVE PROCEDURE:<br>altro:a tal fine si allega il relativo atto amministrativo rilasciato da<br>con provvedimento n del; |
| Altro: |                                                                                                    |
| Rilasc | iato da:                                                                                                    |
| Provv  | edimento n. :                                                                                                    |
| del:   |                                                                                                    |
|        | Conferma Annulla Indietro                                                                                                    |

# Valutazione Ambientale (17 di 19)

Selezionare l'opzione di proprio interesse.

Se le opzioni da selezionare sono la seconda e la terza, ricordarsi di compilare i relativi campi posti nella parte bassa della maschera.

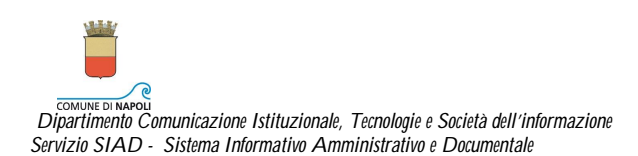

| COM     | IUNE DI NAPOLI                                                                                                    |
|---------|----------------------------------------------------------------------------------------------------|
|         | DESCRIZIONE                                                                                                    |
|         | B21.1 non è dovuto trattandosi di manutenzione straordinaria,<br>restauro e risanamento conservativo, parcheggio pertinenziale; |
|         | B21.2 è prevista la riduzione o l'esonero dal contributo ai sensi<br>dell'art. 17 comma lett D.P.R. 380/01 s.m.i.;              |
|         | B21.3 è dovuto ed ammonta a: ONERI DI URBANIZZAZIONE €:                                                                         |
|         | B21.3 è dovuto ed ammonta a: COSTO DI COSTRUZIONE €:                                                                            |
| Comma   | : Lettera:                                                                                                    |
| Oneri a | i Urbanizzazione €: Costo di Costruzione €:                                                                                     |

## Contributo di Costruzione (18 di 19)

Selezionare l'opzione di proprio interesse.

Se le opzioni da selezionare sono la seconda e la terza, ricordarsi di compilare i relativi campi posti nella parte bassa della maschera.

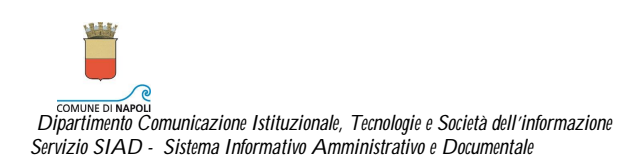

| COMUNE DI NAPOL |             |          |
|-----------------|-------------|----------|
|                 | B22 Altro   |          |
|                 | DESCRIZIONE |          |
|                 |             |          |
| Altro:          |             |          |
|                 |             | ×        |
| Conferma        | Annulla     | Indietro |

## Altre Informazioni (19 di 19)

Questo è l'ultimo passo in cui è possibile tornare indietro a vedere quanto è stato digitato e dichiarato, pertanto cliccare sul tasto "Conferma " solo quando si è sicuri di come si è operato.

L'intera compilazione della DIA, altrimenti, dovrà essere ripetuta.

Cliccando sul tasto "Conferma" è stata completata la compilazione dei modelli.

| Buon Lavoro, LUIGI ABATE                   |                                         | Cerca - Opzioni - Guida (?) - Logout |
|--------------------------------------------|-----------------------------------------|--------------------------------------|
| Future Space<br>SISDOC                     |                                         |                                      |
|                                            | Compilazione .completata correttamente. |                                      |
| BEA AquaLogic <sup>™</sup> BPM - WorkSpace |                                         |                                      |

## Visualizzazione Modelli

Sul Desktop dopo aver confermato gli ultimi dati inseriti e dopo aver dichiarato l'attività relativa alle "Altre Informazioni", ecco come compare il WorkSpace.

| Buon Lavoro, LUIGI ABAT | E                |          |       |          |            |                   | Cerca - Opzio           | ni - Guida (?) - Logout |
|-------------------------|------------------|----------|-------|----------|------------|-------------------|-------------------------|-------------------------|
| Future Space            |                  | 6        |       |          |            | K                 |                         |                         |
|                         | Lista Lavori DIA |          |       |          |            |                   | Non esistono elementi i | n sospeso.   🔀 🚺        |
| Avvio Compilazione DIA  | Descrizione      | Attività | Stato | Ricevuto | ▲ Scadenza | Numero Protocollo | Esito Pratica           | Partecipante            |
| Lista Lavori DIA        |                  |          |       |          |            |                   |                         |                         |
| 🔊 Allegati              |                  |          |       |          |            |                   |                         |                         |
| 🗭 Consultazioni         |                  |          |       |          |            |                   |                         |                         |
| Cronologia              |                  |          |       |          |            |                   |                         |                         |
| Segnalibro              |                  |          |       |          |            |                   |                         |                         |

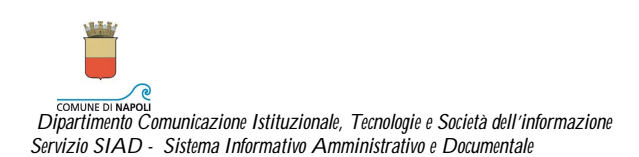

Nel riquadro a sinistra cliccare su "Lista Lavori DIA".

| Buon Lavoro, LUIGI ABA                 | TE        |      |             |    |                   |        |          |          |                   | Cerca - Opzic | ni - Guida (?) - Logout |
|----------------------------------------|-----------|------|-------------|----|-------------------|--------|----------|----------|-------------------|---------------|-------------------------|
| Future Space                           |           |      |             |    |                   | 2      |          |          | R                 |               |                         |
|                                        | 4 Lista L | avor | TI DIA      |    |                   |        |          |          |                   | che mos       | tra 1-1 di 1   🔀 🚺      |
| Avvio Compilazione DIA                 |           | 0    | Descrizione |    | Attività          | Stato  | Ricevuto | Scadenza | Numero Protocollo | Esito Pratica | Partecipante            |
| Lista Lavori DIA                       |           | (B)  |             | 10 | Visualizzazione 🕠 |        |          |          |                   | 20            |                         |
| Mallegati                              | 1         | U    | DIA 14 2010 | ×  | Denuncia Attività | In uso | 22.23    |          |                   |               | LUIGI ABATE             |
| 💬 Consultazioni                        |           |      |             |    |                   |        |          |          |                   |               |                         |
| Cronologia                             |           |      |             |    |                   |        |          |          |                   |               |                         |
| Segnalibro                             |           |      |             |    |                   |        |          |          |                   |               |                         |
| BEA AquaLogic <sup>***</sup> BPM - Wor | rkSpace   |      |             |    |                   |        |          |          |                   |               |                         |

Cliccare ora sulla icona 🗈 presente accanto al nome della attività da svolgere.

II sistema propone il Modello A – che rappresenta la Dichiarazione di Inizio Attività Edilizia

| Documento D                                         | enuncia Attivita                                           | iii                                                                |                                                        |                                                 |                                        |
|-----------------------------------------------------|------------------------------------------------------------|--------------------------------------------------------------------|--------------------------------------------------------|-------------------------------------------------|----------------------------------------|
| ×                                                   |                                                            | Allo<br>Mur<br>Chia                                                | sportello unico<br>nicipalità di<br>aia Posillipo S.Fe | dell'edilizia<br>rdinando                       | MODELLO<br>A                           |
| DENUNCIA IN                                         | VIZIO ATTIVITA'                                            | EDILIZIA                                                           |                                                        |                                                 |                                        |
| ai sensi degli artic                                | oli 22 e 23 del Dpr n.3                                    | 30/01 s.m.i. e della Lr n                                          | .19/01 s.m.i.                                          |                                                 |                                        |
|                                                     |                                                            |                                                                    | dichiarazione<br>(alleg:                               | are fotoconia documento                         | d'identità del dichiarante)            |
|                                                     |                                                            |                                                                    |                                                        |                                                 |                                        |
| A1.RICHIEDENTE                                      |                                                            |                                                                    |                                                        |                                                 |                                        |
| (la persona física riempie solo<br>A1.1 PERSONA FIS | Tquadro A1.1 la persona giuridic<br>GICA (o legale rappres | a i quadri A1,1 e A1,2. Nei caso i ric<br>entante in caso di ente, | hiedenti fossero più d'uno<br>società, ditta ecc.      | o allegare i dati relativi in foglio a pa<br>.) | irte)                                  |
| cognome e nome                                      | 1                                                          |                                                                    | codice fisca                                           | ale                                             |                                        |
| xxxxxxxxxxxxxxxxxxxxxxxxxxxxxxxxxxxxxxx             | xxxxxxxxxxxxxxxxxxxxxxxxxxxxxxxxxxxxxx                     | X                                                                  | M XX I )                                               | α R xx 5 XX                                     | C 0 XX F 8 3 9 A                       |
| nato/a a                                            |                                                            |                                                                    | prov.                                                  |                                                 | 11                                     |
| NAPOLI                                              |                                                            |                                                                    | NAPOLI                                                 |                                                 | xxxxxxxxxxxxxxxxxxxxxxxxxxxxxxxxxxxxxx |
| residente in via                                    |                                                            |                                                                    | cap                                                    | località                                        | prov                                   |
| VIA NISCO, 15                                       |                                                            |                                                                    | 80100                                                  | NAPOLI                                          | NAPOLI                                 |
| telefono<br>081546576                               | fax                                                        | e-mail<br>xxxxxxxxxx                                               | xxx@+ xxxxxxxxxxx                                      | 00li.it                                         |                                        |
|                                                     |                                                            |                                                                    |                                                        |                                                 |                                        |
| A1.2 PERSONA GI                                     | URIDICA (ente, socie                                       | à, ditta ecc.)                                                     |                                                        |                                                 |                                        |
| 4                                                   |                                                            |                                                                    |                                                        |                                                 | •                                      |
|                                                     |                                                            | BIUA                                                               | ¥ 🛛 🔊 (° 🖓 🖓                                           | i≡ j≡                                           |                                        |
|                                                     |                                                            | Cohina                                                             | Annulla                                                |                                                 |                                        |
|                                                     |                                                            | Chiudi                                                             | Annulla                                                |                                                 |                                        |

In questo momento si ha la possibilità di controllare quanto fin qui dichiarato.

Cliccando sul tasto "Chiudi"

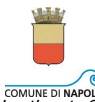

COMUNE DI NAPOLI Dipartimento Comunicazione Istituzionale, Tecnologie e Società dell'informazione Servizio SIAD - Sistema Informativo Amministrativo e Documentale

| Buon Lavoro, LUIGI ABATE       |                                             | Cerca - Opzioni - Guida (?) - Logout |
|--------------------------------|---------------------------------------------|--------------------------------------|
| Future Space<br>SISDOC         |                                             |                                      |
|                                | Denuncia attività completata correttamente. |                                      |
|                                | OK                                          |                                      |
| BEA AquaLogic™ BPM - WorkSpace |                                             |                                      |

Cliccare su "Ok" e si ritorna al Workspace sul quale non compare la DIA che stiamo trattando.

| Buon Lavoro, LUIGI ABA  | TE         |                          |           |       | and the second |          |                   | Cerca - Opzio           | ni - Guida (?) - Logout |
|-------------------------|------------|--------------------------|-----------|-------|----------------|----------|-------------------|-------------------------|-------------------------|
| Future Space<br>SISDOC  |            |                          | 6         | P     |                |          | X                 |                         |                         |
|                         | Denuncia I | nizio Attività > Lista L | avori DIA |       |                |          |                   | Non esistono elementi i | in sospeso.   🔯 🙆       |
| Avvio Compliazione DIA  |            | Descrizione              | Attività  | Stato | Ricevuto 🔺     | Scadenza | Numero Protocollo | Esito Pratica           | Partecipante            |
|                         | _          |                          |           |       | ðe.            |          |                   |                         |                         |
| 🔊 Allegati              |            |                          |           |       |                |          |                   |                         |                         |
| 🦻 Consultazioni         |            |                          |           |       |                |          |                   |                         |                         |
| ▶ Cronologia            |            |                          |           |       |                |          |                   |                         |                         |
| Segnalibro              |            |                          |           |       |                |          |                   |                         |                         |
| BEA AquaLogic™ BPM - Wo | rkSpace    |                          |           |       |                |          |                   |                         |                         |

Nel riquadro a sinistra cliccare su "Lista Lavori DIA".

| Buon Lavoro, LUIGI ABA   | TE        |             |   |                 |          |          |          |                   | Cerca - Opzio | oni - Guida (?) - Logout |
|--------------------------|-----------|-------------|---|-----------------|----------|----------|----------|-------------------|---------------|--------------------------|
| Future Space             |           |             |   | 6               | 1        |          |          | K                 |               |                          |
|                          | 4 Lista L | avori DIA   |   |                 |          |          |          |                   | che mos       | tra 1-1 di 1   🔀 🗐       |
| Avvio Compilazione DIA   |           | Descrizione |   | Attività        | Stato    | Ricevuto | Scadenza | Numero Protocollo | Esito Pratica | Partecipante             |
| Lista Lavori DIA         |           |             |   | Visualizzazione |          |          |          |                   |               |                          |
| 🔊 Allegati               | Г         | DIA 14 2010 | × | Asseverazione   | 🕨 In uso | 22.34    |          |                   |               | LUIGI ABATE              |
| 🗭 Consultazioni          |           |             |   | Denuncia        |          |          |          |                   |               |                          |
| Cronologia               |           |             |   |                 |          |          |          |                   |               |                          |
| Segnalibro               |           |             |   |                 |          |          |          |                   |               |                          |
| BEA AquaLogic™ BPM - Wor | kSpace    |             |   |                 |          |          |          |                   |               |                          |

Ora è possibile visualizzare il Modello B - che rappresenta la Asseverazione allegata alla Dichiarazione di Inizio Attività Edilizia.

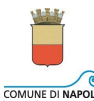

COMUNE DI NAPOLI Dipartimento Comunicazione Istituzionale, Tecnologie e Società dell'informazione Servizio SIAD - Sistema Informativo Amministrativo e Documentale

|                                        |                      | Allo                                    | sportello unico               | dell'edilizia     |                   | MODELLO             |
|----------------------------------------|----------------------|-----------------------------------------|-------------------------------|-------------------|-------------------|---------------------|
| <u> </u>                               |                      | Mur                                     | nicipalità di                 |                   |                   |                     |
|                                        |                      | Chia                                    | ia Posillipo S.Fei            | dinando           |                   | 8                   |
|                                        |                      |                                         |                               |                   |                   | and B- 27/01/2010   |
| ASSEVERAZIO                            | NE ALLEGATA          | ALLA DENUNCIA                           | DI INIZIO AT                  | TIVITA' EDILIZI   | Ą                 |                     |
| ai sensi dell'art.                     | 23 del D.P.R. 380/   | 01 s.m.i.                               |                               |                   |                   |                     |
|                                        |                      |                                         |                               |                   | da compilarsi a c | ura del progettista |
| Il sottoscritto                        |                      |                                         |                               |                   |                   |                     |
| <b>B1 TECNICO INCAR</b>                | ICATO                |                                         | - Susan - Susan - Susan - Sus |                   |                   |                     |
| cognome e nome                         |                      |                                         | codice fisca                  | ile / partita iva |                   |                     |
| XXXXXXXXXXXXXXXXXXXXXXXXXXXXXXXXXXXXXX | xxxxxxxx             |                                         | S XXX R                       | 000. R 000. 8 000 |                   | 3 3 9 B             |
| nato/a a                               |                      |                                         | prov.                         |                   | 11                |                     |
| NAPOLI                                 |                      |                                         | NAPOLI                        |                   | 20000000          |                     |
| iscritto all'albo deg                  | gli /collegio dei    |                                         | della provi                   | ncia di           | al nr.            |                     |
|                                        |                      |                                         | NAPOLI                        |                   | 5676768           |                     |
| con studio in (indiriz                 | zo)                  |                                         | сар                           | località          |                   | prov                |
| VIA PETRARCA, 10                       |                      |                                         | 80100                         | NAPOLI            |                   | NAPOLI              |
| telefono                               | fax                  | e-mail                                  |                               |                   |                   |                     |
| 081454545                              |                      | , XXXXXXXXXXXXXXXXXXXXXXXXXXXXXXXXXXXXX | 00@XXXX it                    |                   |                   |                     |
|                                        | ····                 |                                         |                               |                   |                   |                     |
| Comunica che i la                      | avori di cui alla D. | I.A., presentata con                    | ngiuntamente                  | alla presente, da |                   |                     |
| •                                      |                      |                                         |                               |                   |                   | F                   |
|                                        |                      |                                         |                               |                   |                   |                     |

Cliccare sul tasto "Chiudi".

| Buon Lavoro, LUIGI ABATE         |                                                  | Cerca - Opzioni - Guida (?) - Logout |
|----------------------------------|--------------------------------------------------|--------------------------------------|
| Future Space<br>SISDOC           |                                                  |                                      |
| Esito:                           |                                                  |                                      |
|                                  |                                                  |                                      |
|                                  | Asseverazione Denuncia completata correttamente. |                                      |
|                                  | OK                                               |                                      |
|                                  | —                                                |                                      |
| REA Agual opicta RDM - WorkSpace |                                                  |                                      |

Cliccando sul tasto "Ok" dal WorkSpace ci viene proposta l'attività di "Salvare i file" in locale per poterli firmare.

#### SCARICARE I FILE PER FIRMARLI DIGITALMENTE

| Buon Lavoro, LUIGI ABA   | TE      |           |                                                                                                    |   |                      |        |          |          |                     | Cerca - Opzi  | oni - Guida (?) - Logout |
|--------------------------|---------|-----------|----------------------------------------------------------------------------------------------------|---|----------------------|--------|----------|----------|---------------------|---------------|--------------------------|
| Future Space             |         |           |                                                                                                    |   | 6                    | 2      |          |          | R                   |               |                          |
|                          | ▲ Lista | Lavori Di | IA                                                                                                    |   |                      |        |          |          |                     | che mos       | ;tra 1-1 di 1   🔀 🗐      |
| Avvio Compilazione DIA   |         | 🔒 🔃 De    | scrizione                                                                                                    |   | Attività             | Stato  | Ricevuto | ▲ Scaden | a Numero Protocollo | Esito Pratica | Partecipante             |
| Lista Lavori DIA         |         |           | and the second second second second second second second second second second second second second second second |   | Searies i file per c | _      |          |          |                     |               |                          |
| Mallegati                |         | DIA       | <u>4 14 2010</u>                                                                                                 | × | la firma             | In uso | 22.44    |          |                     |               | LUIGI ABATE              |
| 💬 Consultazioni          |         |           |                                                                                                    |   |                      |        |          |          |                     |               |                          |
| Cronologia               |         |           |                                                                                                    |   |                      |        |          |          |                     |               |                          |
| Segnalibro               |         |           |                                                                                                    |   |                      |        |          |          |                     |               |                          |
| BEA AquaLogic™ BPM - Wor | kSpace  |           |                                                                                                    |   |                      |        |          |          |                     |               |                          |

Fig. Scarica i ...file

Qui si consiglia di non proseguire nella attività riportata nel WorkSpace cliccando sul tasto posto accanto all'attività "Scarica i file per la firma" ma di cliccare, invece, su <u>DIA 14 2010</u> per entrare nel dettaglio della pratica.

| Note 鬪                   |      |              |          |
|--------------------------|------|--------------|----------|
| Descrizione              | Data | Partecipante | Attività |
| Nessuna nota disponibile |      |              |          |
|                          |      |              |          |

| Allegati | S) |
|----------|----|
|----------|----|

| Nome                                                     | Versione | Creatore       | Nome file                                                   | Data                    | Bloccato(a)<br>da |   | A | zion | ie |   |
|----------------------------------------------------------|----------|----------------|-------------------------------------------------------------|-------------------------|-------------------|---|---|------|----|---|
| A10.1 - Atto di Proprietà .pdf.p7m                       | 1        | LUIGI<br>ABATE | A10.1 - Atto di Proprietà .pdf.p7m                          | 28-gen-2010<br>1,18,19  |                   | ٩ | Ø | ₫    | ٢  | ð |
| A10.2 - Relazione descrittiva.pdf.p7m                    | 1        | LUIGI<br>ABATE | A10.2 - Relazione descrittiva.pdf.p7m                       | 28-gen-2010<br>1.18.19  |                   | ٩ | Ø | \$   | û  | ð |
| A10.3 - Documentazione Fotografica.pdf.p7m               | 1        | LUIGI<br>ABATE | A10.3 - Documentazione Fotografica.pdf.p7m                  | 28-gen-2010<br>1.18.20  |                   | ٩ | Ø | ₫    | û  | ð |
| A11.1 - Certificazione Barriere Architettoniche.docx.p7m | 1        | LUIGI<br>ABATE | A11.1 - Certificazione Barriere<br>Architettoniche.docx.p7m | 28-gen-2010<br>1,27.58  |                   | ٩ | Ø | \$   | ŵ  | ð |
| <u> 810.4 - Parere Servizio Ambiente.pdf.p7m</u>         | 1        | LUIGI<br>ABATE | B10.4 - Parere Servizio Ambiente.pdf.p7m                    | 28-gen-2010<br>20.45.02 |                   | ٩ | Ø | 4    | ŵ  | ð |
| <u> 810.9 - x Richiedere Parere Arin.pdf.p7m</u>         | 1        | LUIGI<br>ABATE | B10.9 - x Richiedere Parere Arin.pdf.p7m                    | 28-gen-2010<br>20.45.02 |                   | ٩ | Ø | 4    | £  | ð |
| <u> B10.4 - Parere Servizio Ambiente.pdf.p7m</u>         | 1        | LUIGI<br>ABATE | B10.4 - Parere Servizio Ambiente.pdf.p7m                    | 28-gen-2010<br>21.29.15 |                   | ٩ | Ø | Ţ.   | ŵ  | ð |
| <u> 810.9 - x Richiedere Parere Arin.pdf.p7m</u>         | 1        | LUIGI<br>ABATE | B10.9 - x Richiedere Parere Arin.pdf.p7m                    | 28-gen-2010<br>21.29.15 |                   | ٩ | Ø | ı.   | ŝ  | ð |
| Denuncia attivita                                        | 1        | LUIGI<br>ABATE | DIA_14_2010DenunciaAttivita.pdf                             | 28-gen-2010<br>22.33.33 |                   | ٩ | Ø | ₫    | ŝ  | ð |
| Asseverazione Denuncia                                   | 1        | LUIGI<br>ABATE | DIA_14_2010AsseverazioneDenuncia.pdf                        | 28-gen-2010<br>22.43.19 |                   | ٩ | Ø | \$   | ŵ  | ð |

Nella sezione "**Allegati**" troviamo elencati e caricati i files allegati fino a questo momento, sono tutti quelli con estensione .pdf.p7m.

Sono riportati anche i modelli della Dichiarazione Attività e dell'Asseverazione della Dichiarazione in formato pdf generati dal sistema.

Seguono ora le operazioni da compiere per allegare i modelli firmati digitalmente.

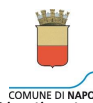

COMUNE DI NAPOLI Dipartimento Comunicazione Istituzionale, Tecnologie e Società dell'informazione Servizio SIAD - Sistema Informativo Amministrativo e Documentale

| Compito                                         | Parte       | cipante               |                              | Stato                                   | Obbli           | gatorio       | Ripetibile              | Ultima es   | ecuzione  |
|-------------------------------------------------|-------------|-----------------------|------------------------------|-----------------------------------------|-----------------|---------------|-------------------------|-------------|-----------|
| Scarica i file per la firma                     | ▶ LUIGI     | ABATE                 |                              | In sospeso                              |                 | *             | ~                       |             |           |
| Elimina Allegati                                | ▶ LUIGI     | ABATE                 |                              | In sospeso                              |                 |               | ~                       |             |           |
| Note                                            | 6           |                       |                              |                                         |                 |               |                         |             |           |
| Descrizione                                     | Download d  | lel file              |                              |                                         | <u> </u>        | pante         |                         | Attività    |           |
| Nessuna nota disponibile                        | Aprire o sa | alvare il file        | ?                            |                                         |                 |               |                         |             |           |
| Allegati 述                                      | PDF         | Nome: DI/<br>Tipo: Ad | A_14_2010De<br>obe Acrobat D | nunciaAttivita.pdf<br>Document, 79,9 KB |                 |               |                         | Bloccato(a) |           |
| Nome                                            |             | Da: 10                | 1.5.22                       |                                         |                 |               | Data                    | da          | Azione    |
| A10.1 - Atto di Proprietà .pdf.p7m              |             | ſ                     | Apri                         | Salva                                   | Annulla         | 7m            | 28-gen-2010<br>1.18.19  |             | ڭ 🗄 👂 ۹   |
| A10.2 - Relazione descrittiva.pdf.p7m           |             |                       |                              |                                         |                 | lf.p7m        | 28-gen-2010<br>1.18.19  |             | ت ال ال ۹ |
| A10.3 - Documentazione Fotografica.pdf.p        | Z 🔊 16      | le scaricati da       | Internet poss                | ono essere utili, ma alcui              | ni file possono | afica.pdf.p7m | 28-gen-2010<br>1.18.20  |             | ۵ 🖉 کې    |
| A11.1 - Certificazione Barriere Architetton     | ie no       | n aprire o salv       | vare il file. Qua            | l <u>i rischi si corrono</u>            | accendibile,    |               | 28-gen-2010<br>1.27.58  |             | 2 ال ال   |
| B10.4 - Parere Servizio Ambiente.pdf.p7m        | 1           | 1                     | ABATE                        | B10.4 - Parere S                        | ervizio Ambie   | nte.pdf.p7m   | 28-gen-2010<br>20.45.02 |             | 2 🖉 🗄 🖄   |
| <u>B10.9 - x Richiedere Parere Arin.pdf.p7m</u> |             | 1                     | LUIGI<br>ABATE               | B10.9 - x Richied                       | dere Parere A   | rin.pdf.p7m   | 28-gen-2010<br>20.45.02 |             | ڭ 🖒 🗞 🖓   |
| B10.4 - Parere Servizio Ambiente.pdf.p7m        | <u>i</u>    | 1                     | LUIGI<br>ABATE               | B10.4 - Parere S                        | ervizio Ambie   | nte.pdf.p7m   | 28-gen-2010<br>21.29.15 |             | ىڭ ئە 🖉 🖌 |
| B10.9 - x Richiedere Parere Arin.pdf.p7m        |             | 1                     | LUIGI<br>ABATE               | B10.9 - x Richied                       | dere Parere A   | rin.pdf.p7m   | 28-gen-2010<br>21.29.15 |             | ڭ ئە 🖉 🖌  |
| Denuncia attivita                               |             | 1                     | LUIGI<br>ABATE               | DIA_14_2010De                           | nuncia Attivita | pdf           | 28-gen-2010<br>22.33.33 |             | ې 🖉 🖉 ک   |
| Asseverazione Denuncia                          |             | 1                     | LUIGI                        | DIA_14_2010As                           | severazioneDe   | enuncia.pdf   | 28-gen-2010             |             | ت ال 🌒 🖌  |

Cliccando sul nome dell'allegato "Dichiarazione Attività" si apre la mascherina "Download file" .

- Cliccare sul tasto "Salva" per salvare direttamente in locale il documento.
- Cliccare, invece, sul tasto "Apri" per visualizzare il modello compilato prima di salvarlo in locale.

Cliccando su "Apri" compare il modello compilato

|   |                                                                                     |                                                                                          | Allo :<br>Munic                                                                                                 | portello unico dell'e<br>ipalità di                        | edilizia                                                                                                    |                                       |  |
|---|-------------------------------------------------------------------------------------|------------------------------------------------------------------------------------------|----------------------------------------------------------------------------------------------------|------------------------------------------------------------|----------------------------------------------------------------------------------------------------|---------------------------------------|--|
| ? |                                                                                     | 0                                                                                        | Chiai                                                                                                    | a Posillipo S.Ferdinan                                     | ido                                                                                                    | A                                     |  |
|   | COMUNE DI NAPOI<br>DENUNCIA<br>ai sensi degli arti                                  | INIZIO ATTIVI<br>coli 22 e 23 del Dpr r                                                  | TA'EDILIZIA<br>1.380/01 s.m.i. e della L                                                                        | n, 19/01 s.m.i.<br>dichlarazione sostitu<br>(allegare foto | tiva di notorieta al sensi del<br>ocopia documento d'identiti                                                                                                    | DPR n. 446/2000<br>a del diohiarante) |  |
|   | A1.RICHIEDEN                                                                        | TE<br>ofo II quadro A1.1 la persona gi                                                   | vridka i quadri A1.1 a A1.2. Nel ca                                                                             | o i richtedenti i fossero più d'uno i                      | allegare i dadi retativi in                                                                                                    |                                       |  |
|   | A1.1 PERSONA                                                                        | FISICA (o legale ra                                                                      | ppresentante in caso d                                                                                          | ente, società, ditta ec                                    | c.)                                                                                                    |                                       |  |
|   | cognome e nom                                                                       | e                                                                                        |                                                                                                    | M                                                          | [ ]6 ]F                                                                                                    | 8 3 9 A                               |  |
|   | nato/a a<br>NAPOLI                                                                  |                                                                                          |                                                                                                    | NAPOLI                                                     | 1                                                                                                    |                                       |  |
|   | residente in via                                                                    |                                                                                          |                                                                                                    | cap loca                                                   | lità                                                                                                    | prov                                  |  |
|   | VIA NISCO, 15                                                                       |                                                                                          |                                                                                                    | 80100 NAF                                                  | OLI                                                                                                    | NAPOLI                                |  |
|   | telefono                                                                            | fax                                                                                      | e-mail                                                                                                    |                                                            |                                                                                                    |                                       |  |
|   | U81546576                                                                           |                                                                                          | THE OWNER WATER OF THE OWNER OF THE OWNER OF THE OWNER OF THE OWNER OF THE OWNER OF THE OWNER OF THE OWNER OF T | @it                                                        |                                                                                                    |                                       |  |
|   | denominazione /                                                                     | ragione sociale                                                                          | societa, utta ecc.)                                                                                             | ondice fiscale o na                                        | rfita iva                                                                                                    |                                       |  |
|   |                                                                                     | agrone soonare                                                                           |                                                                                                    |                                                            |                                                                                                    |                                       |  |
|   | con sede in via                                                                     |                                                                                          |                                                                                                    | cap loca                                                   | ilità                                                                                                    | prov.                                 |  |
|   | tolofono                                                                            | fau                                                                                      | la mai                                                                                                    | 1 1                                                        |                                                                                                    |                                       |  |
|   | telefono                                                                            | lax                                                                                      | e-man                                                                                                    |                                                            |                                                                                                    |                                       |  |
|   | A1.3 IN QUALIT<br>proprietario dell'in<br>sensi dell'art. 23<br>dell'art. 22 del Re | A' DI (proprietano,<br>mmobile o avente ti<br>del D.P.R. 380/DI s<br>agolamento Edilizio | tolo, ai specific<br>s.m.i. e                                                                                   | oc.)<br>are<br>ETARIO IMMOBILE                             |                                                                                                    | =                                     |  |
|   | A2. IDENTIFIC/                                                                      | ZIONE IMMOBIL                                                                            | E                                                                                                    |                                                            |                                                                                                    | _                                     |  |
|   | VIA NISCO                                                                           |                                                                                          | n.<br> 35                                                                                                    |                                                            | lettera                                                                                                    |                                       |  |
|   | lotto                                                                               | isolato                                                                                  | scala                                                                                                    |                                                            | piano                                                                                                    |                                       |  |
|   | A2 2 DATL CATA                                                                      | STALL                                                                                    |                                                                                                    |                                                            | 100                                                                                                    |                                       |  |
|   | censito al                                                                          | weekelikke                                                                               | partita                                                                                                    |                                                            |                                                                                                    |                                       |  |
|   | EABBBICATI                                                                          |                                                                                          | 10000000                                                                                                    |                                                            | - 78<br>- 78                                                                                                    |                                       |  |
|   | TABBRICATI                                                                          | feelie                                                                                   | and the line is a second second second second second second second second second second second second second se |                                                            | the self sector of the sector of the sector |                                       |  |
| D | sezione                                                                             | foglio<br>10                                                                             | particella<br> 3                                                                                                | SI                                                         | ubalterno                                                                                                    |                                       |  |

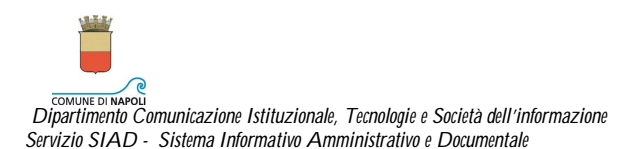

è possibile visualizzare l'intero documento utilizzando la barra di scorrimento posta sulla sinistra.

Per salvare sulla propria stazione di lavoro il modello da firmare, cliccare sul menu file e scegliere "Salva una copia..."

File Modifica Vista Documento Strumenti Finestra ?

|                                                                                        |                                                                                               | Crea Adob                                                               | e PD <u>E</u> online  |                              |       |                                                                                                    |       |    |     |
|----------------------------------------------------------------------------------------|-----------------------------------------------------------------------------------------------|-------------------------------------------------------------------------|-----------------------|------------------------------|-------|----------------------------------------------------------------------------------------------------|-------|----|-----|
|                                                                                        |                                                                                               | <u>S</u> alva una<br>Salva com                                          | copia                 | Maiusc+C                     | trl+5 |                                                                                                    |       |    |     |
|                                                                                        |                                                                                               | Allega a e-                                                             | maiļ                  |                              |       |                                                                                                    |       |    |     |
|                                                                                        |                                                                                               | C <u>h</u> iudi                                                         |                       | Ct                           | rl+W  |                                                                                                    |       |    |     |
|                                                                                        |                                                                                               | Proprietà.                                                              | 4                     | с                            | trl+D |                                                                                                    |       |    |     |
|                                                                                        |                                                                                               | Edizio <u>n</u> i dig                                                   | itali                 |                              |       |                                                                                                    |       |    |     |
|                                                                                        |                                                                                               | Imp <u>o</u> sta pa                                                     | agina                 | Maiusc+C                     | trl+P |                                                                                                    |       |    |     |
|                                                                                        |                                                                                               | H Stampa                                                                |                       | C                            | trl+P |                                                                                                    |       |    |     |
|                                                                                        |                                                                                               | <u>1</u> C:\\DI                                                         | A_14_2010DenunciaAtti | ivita[1].pdf<br>ivita[1].pdf |       |                                                                                                    |       |    |     |
|                                                                                        |                                                                                               | <u>3</u> C:\\re                                                         | laz descrittiva.pdf   | wica[1],bai                  |       |                                                                                                    |       |    |     |
|                                                                                        |                                                                                               | <u>4</u> ⊂:\\de                                                         | c fotografica.pdf     |                              |       |                                                                                                    |       |    |     |
|                                                                                        |                                                                                               | <u>5</u> C:\\ek                                                         | ab grafici.pdf        |                              |       |                                                                                                    |       |    |     |
|                                                                                        |                                                                                               | Esci                                                                    |                       | a                            | rl+Q  |                                                                                                    |       |    |     |
|                                                                                        |                                                                                               |                                                                         |                       |                              |       |                                                                                                    |       | _  |     |
| lva con nom                                                                            | e                                                                                             |                                                                         |                       |                              |       |                                                                                                    |       |    | 7   |
|                                                                                        |                                                                                               |                                                                         |                       |                              |       | 10 March 10 March 10 |       |    |     |
| Salva in:                                                                              | 🞯 Desktop                                                                                     |                                                                         |                       | ✓ G                          | 1     |                                                                                                    | -     |    |     |
| Salva in:                                                                              | Desktop                                                                                       |                                                                         |                       | ⊻ G                          | 田     |                                                                                                    | •     |    |     |
| Salva in:                                                                              | Desktop                                                                                       | computer                                                                |                       | ⊻ G                          | (F)   | 2                                                                                                    |       |    |     |
| Salva in:                                                                              | Desktop                                                                                       | computer<br>ete                                                         |                       | ✓ G                          | 運     |                                                                                                    | •     |    |     |
| Salva in:<br>Documenti<br>recenti                                                      | Desktop<br>Documenti<br>Risorse del<br>Risorse di re<br>Collegamen                            | computer<br>ete<br>ti Alice, Antivirus,                                 |                       | <u> </u>                     |       |                                                                                                    |       |    |     |
| Salva in:<br>Documenti<br>recenti                                                      | Desktop                                                                                       | computer<br>ete<br>Iti Alice, Antivirus,                                |                       | G                            |       |                                                                                                    | •     |    |     |
| Salva in:<br>Documenti<br>recenti                                                      | Desktop                                                                                       | computer<br>ete<br>ti Alice, Antivirus,<br>nline                        |                       | G                            | E     |                                                                                                    | •     |    |     |
| Salva in:<br>Documenti<br>recenti<br>Desktop                                           | Desktop<br>Documenti<br>Risorse del<br>Collegament<br>Nuova DIA<br>prove dia or<br>DIA_21_20: | computer<br>ete<br>ti Alice, Antivirus,<br>nline<br>10AsseverazioneDer  | nuncia                | <u> </u>                     | I     |                                                                                                    | •     |    |     |
| Salva in:<br>Documenti<br>recenti<br>Desktop                                           | Desktop                                                                                       | computer<br>ete<br>Iti Alice, Antivirus,<br>nline<br>10AsseverazioneDer | nuncia                | <u> </u>                     | F     |                                                                                                    | •     |    |     |
| Salva in:<br>Documenti<br>recenti<br>Desktop                                           | Desktop<br>Documenti<br>Risorse del<br>Collegameni<br>Nuova DIA<br>prove dia or<br>DIA_21_20: | computer<br>ete<br>ti Alice, Antivirus,<br>nline<br>10AsseverazioneDer  | nuncia                | <u> </u>                     | T     |                                                                                                    |       |    |     |
| Salva in:<br>Documenti<br>recenti<br>Desktop                                           | Desktop                                                                                       | computer<br>ete<br>ti Alice, Antivirus,<br>nline<br>10AsseverazioneDer  | nuncia                | <u> </u>                     |       |                                                                                                    |       |    |     |
| Salva in:<br>Documenti<br>recenti<br>Desktop                                           | Desktop                                                                                       | computer<br>ete<br>Iti Alice, Antivirus,<br>nline<br>10AsseverazioneDer | nuncia                | <u> </u>                     |       |                                                                                                    |       |    |     |
| Salva in:<br>Documenti<br>recenti<br>Desktop                                           | Desktop                                                                                       | computer<br>ete<br>ti Alice, Antivirus,<br>nline<br>10AsseverazioneDer  | nuncia                | <u> </u>                     |       |                                                                                                    |       |    |     |
| Salva in:<br>Documenti<br>recenti<br>Desktop                                           | Desktop                                                                                       | computer<br>ete<br>ti Alice, Antivirus,<br>nline<br>10AsseverazioneDer  | nuncia                | <u> </u>                     |       |                                                                                                    |       |    |     |
| Salva in:<br>Documenti<br>Desktop                                                      | Desktop                                                                                       | computer<br>ete<br>Iti Alice, Antivirus,<br>nline<br>10AsseverazioneDer | nuncia                |                              |       |                                                                                                    |       |    |     |
| Salva in:<br>Documenti<br>Pesktop<br>Documenti                                         | Desktop                                                                                       | computer<br>ete<br>ti Alice, Antivirus,<br>nline<br>10AsseverazioneDer  | nuncia                |                              |       |                                                                                                    |       |    |     |
| Salva in:<br>Documenti<br>Documenti<br>Desktop<br>Documenti<br>Risorse del<br>computer | Desktop                                                                                       | computer<br>ete<br>ti Alice, Antivirus,<br>nline<br>10AsseverazioneDer  | nuncia                |                              |       |                                                                                                    | ••••• |    |     |
| Salva in:<br>Documenti<br>Posktop                                                      | Desktop                                                                                       | computer<br>ete<br>Iti Alice, Antivirus,<br>nline<br>10AsseverazioneDer | nuncia                |                              |       |                                                                                                    | •     | Sa | Iva |
| Salva in:<br>Documenti<br>Desktop                                                      | Desktop                                                                                       | computer<br>ete<br>ti Alice, Antivirus,<br>nline<br>10AsseverazioneDer  | nuncia                |                              |       |                                                                                                    | ····· | Sa | Iva |

Nella maschera "Salva una copia ..." scegliere la cartella in cui salvare il documento e cliccare sul tasto "Salva".

Ripetere le stesse operazioni anche per il modello di Asseverazione.

Procedere ora alla firma digitale dei documenti.

DIA – Manuale Progettisti – 22 feb 2010

Quando i file dei due modelli sono stati firmati, ritornare sul Workspace.

| Buon Lavoro, LUIGI ABA<br>Future Space<br>SISDOC | ſE     |       |             |   | 6                  |          |          |          | R                 | Cerca - Opzic | oni - Guida (?) - Logout |
|--------------------------------------------------|--------|-------|-------------|---|--------------------|----------|----------|----------|-------------------|---------------|--------------------------|
|                                                  | Lista  | Lavor | i DIA       |   | <i>11</i>          | IV.      |          |          |                   | che mos       | tra 1-1 di 1   🔀 🚺       |
| Avvio Compilazione DIA                           |        | ê 🛛   | Descrizione |   | Attività           | Stato    | Ricevuto | Scadenza | Numero Protocollo | Esito Pratica | Partecipante             |
| Lista Lavori DIA                                 | _      | B     | DIA 14 2010 |   | Scarica i file per |          |          |          |                   |               |                          |
| Mallegati                                        | 1      |       | DIA 14 2010 | * | la firma           | g in uso | 22.44    |          |                   |               | LUIGI ABATE -            |
| 🗭 Consultazioni                                  |        |       |             |   |                    |          |          |          |                   |               |                          |
| Cronologia                                       |        |       |             |   |                    |          |          |          |                   |               |                          |
| Segnalibro                                       |        |       |             |   |                    |          |          |          |                   |               |                          |
| BEA AquaLogic™ BPM - Wor                         | kSpace |       |             |   |                    |          |          |          |                   |               |                          |

Cliccare sul tasto 🕨 posto accanto all'attività "Scarica i file per la firma"

| Buon Lavoro, LUIGI ABATE                                                                                       |                                                                                                    | Cerca - Opzioni - Guida (?) - Logout |
|----------------------------------------------------------------------------------------------------|----------------------------------------------------------------------------------------------------|--------------------------------------|
| Future Space<br>SISDOC                                                                                         |                                                                                                    |                                      |
| Avvertimento:                                                                                                  |                                                                                                    |                                      |
|                                                                                                    | ATTENZIONE: E' NECESSARIO SCARICARE I FILE PER LA FIRMA ED ALLEGARLI.<br>PORTARSI NELLA SEZIONE ALLEGATI ED EFFETTUARE IL DOWNLOAD. |                                      |
| Construction and the construction of the second second second second second second second second second second |                                                                                                    |                                      |

#### Cliccare su "OK" .

| Future Space           | E       |       |                        |              | 6                    | P          |            |          | R                 | Cerca - Opzio |                   |
|------------------------|---------|-------|------------------------|--------------|----------------------|------------|------------|----------|-------------------|---------------|-------------------|
|                        | d Denun | cia I | nizio Attività > Lista | a Lavori DI/ | 4                    |            |            |          |                   | che most      | ra 1-1 di 1   🧭 関 |
| Avvio Compilazione DIA |         |       | Descrizione            |              | Attività             | Stato      | Ricevuto 🔺 | Scadenza | Numero Protocollo | Esito Pratica | Partecipante      |
| Lista Lavori DIA       |         | -     |                        | 1.75         | Sepring i file per c | Attività   |            |          |                   |               |                   |
| 🔊 Allegati             | Г       | 0     | DIA 14 2010            | ×            | la firma             | completata | 22.44      |          |                   |               | LUIGI ABATE       |
| P Consultazioni        |         |       |                        |              |                      |            |            |          |                   |               |                   |
| Cronologia             |         |       |                        |              |                      |            |            |          |                   |               |                   |
| Segnalibro             |         |       |                        |              |                      |            |            |          |                   |               |                   |

Cliccare sul tastino 📥 per chiudere le operazioni previste dalla Attività "Scarica i file per la firma".

L'attività succesiva è quella che consente di allegare il modello di Denuncia Attività e il modello di Asseverazionse firmati.

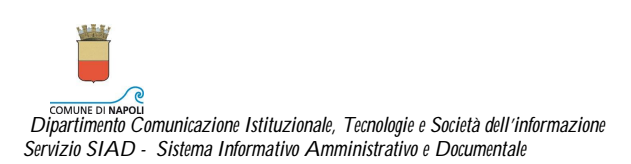

| COMUNE DI NAPOLI       |            | Seleziona File         | 9         |        |
|------------------------|------------|------------------------|-----------|--------|
|                        |            |                        | _         |        |
|                        | Seleziona: | File da allegare:      | Caricato: |        |
| Documenti obbligatori: |            | Denuncia Attività      |           | Carica |
|                        |            | Asseverazione Denuncia |           | Carica |
|                        |            |                        |           |        |
| Salva                  |            |                        | Annulla   |        |

Selezionare in ordine un file alla volta e cliccare sul tasto "Carica". Compare la seguente maschera

| eleziona | 1 file da alleg | are:    |
|----------|-----------------|---------|
|          |                 | Sfoglia |
| Allega   | Annulla         |         |

Cliccare sul tasto sfoglia e selezionare il file già pronto per essere allegato.

| COMUNE DI NAPOLI       |            |                        |                                            |
|------------------------|------------|------------------------|--------------------------------------------|
|                        |            | Seleziona              | File                                       |
|                        | Seleziona: | File da allegare:      | Caricato:                                  |
| Documenti obbligatori: |            | Denuncia Attività      | DIA_43_2010DenunciaAttivita.pdf.p7m        |
|                        |            | Asseverazione Denuncia | DIA_43_2010AsseverazioneDenuncia.pd Carica |
| Salva                  |            |                        | Annulla                                    |

Quando i due file saranno stati caricati cliccare su "Salva".

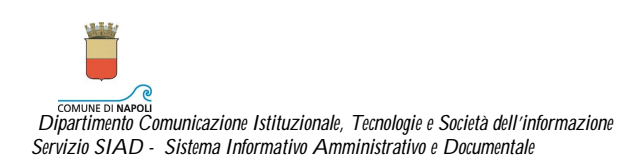

| Si desidera allegare altri documenti? |
|---------------------------------------|
| SiNo                                  |
|                                       |
|                                       |

#### A questo punto la pratica, scompare dal WorkSpace in maniera definitiva perché viene in automatico Protocollata e successivamente inviata al Dirigente della Municipalità di competenza.

Il professionista riceverà la comunicazione via Posta Elettronica Certificata del numero di protocollo assegnato alla pratica.

### COMUNICAZIONE E-MAIL DELL'ASSEGNAZIONE DEL PROTOCOLLO INFORMATICO

| Mail Rubrica Agenda E                                          | Blocco Note                                                                                                    | Mail sul cellulare - Opzioni -                |
|----------------------------------------------------------------|----------------------------------------------------------------------------------------------------|-----------------------------------------------|
| Controlla Mail Nuovo -                                         | Q. Ricerca mail                                                                                                    | Prova la nuova Yahoo! Mail                    |
| 3 libri a 3€<br>+ 1 regalo!                                    | Precedente   <u>Successivo</u>   <u>Torna al messagai</u><br>Elimina Rispondi - Inoltra Antispam Sposta                                                                                                    | <u>Seana come non letto</u>   📇 <u>Stampa</u> |
| Cartelle<br>Contractivo<br>Rozze (1)<br>Contractive<br>Inviati | <ul> <li>Comunicazione relativa alla richiesta: DIA_14_2010</li> <li>Da: "infocomune@comune.napoli.it" <infocomune@comune.napoli.it> </infocomune@comune.napoli.it></li> <li>A: dia.forum@yahoo.it</li> </ul> | Mercoledi 4 novembre 2009, 12:09              |
| Antispam [Svuota]                                              | Gentile utente,<br>la sua richiesta DIA_14_2010 è stata presa in carico con                                                                                                    |                                               |
| <ul> <li>Le mie foto</li> <li>I miei allegati</li> </ul>       | il seguente numero di protocollo PG/62/2010                                                                                                    |                                               |
| Chat<br>Sono 😧 Offline 💌                                       |                                                                                                    |                                               |

Al progettista perverranno via e-mail con P.E.C. anche altre comunicazioni tra cui:

- Comunicazione del nominativo del Responsabile del Procedimento a cui è stata assegnata la pratica
- Comunicazioni di eventuali documenti da presentare ad integrazione della pratica
- ....

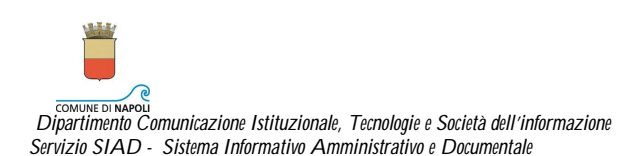

#### **INTEGRAZIONE PRATICA**

## E-mail al professionista

Quando il tecnico del Comune richiede un'integrazione alla pratica, arriva una email al professionista. In questo modo si è avvisati che sul proprio WorkSpace c'è la pratica da completare.

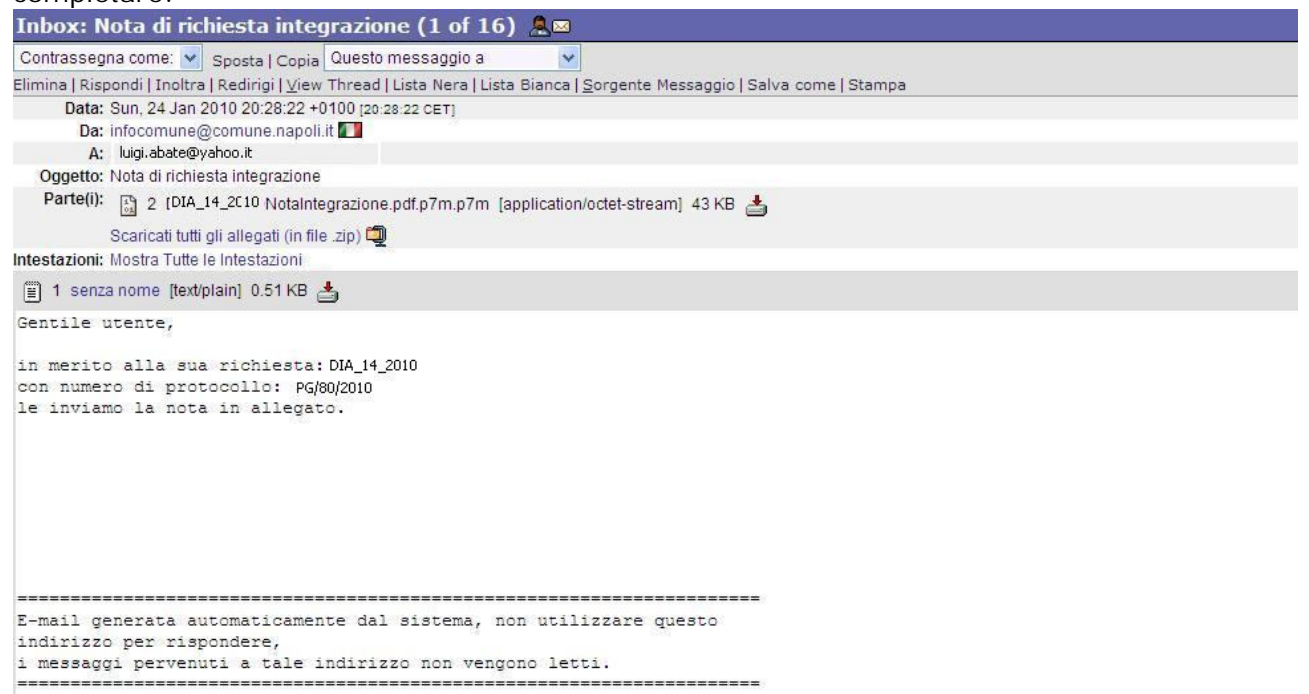

Rientrando da PMM e, seguendo i passi indicati all'inizio di questo documento, arrivare su SISDOC per integrare la pratica.

| Buon Lavoro, LUIGI ABA   | TE     |             |     |                          |        |            |          |                   | Cerca - Opzioni      | - Guida (?) - Logout |
|--------------------------|--------|-------------|-----|--------------------------|--------|------------|----------|-------------------|----------------------|----------------------|
| Future Space             |        |             |     | 6                        | 2      |            |          | R                 |                      |                      |
|                          |        | Lavori DIA  |     | _                        |        |            |          |                   | che mostra           | 1-2 di 2   🚱 🙆       |
| Avvio Compilazione DIA   |        |             | 1   | ttività                  | Stato  | Ricevuto 🔺 | Scadenza | Numero Protocollo | Esito Pratica        | Partecipante         |
| Lista Lavori DIA         |        |             |     | ompilazione              |        |            |          |                   |                      |                      |
| 🔊 Allegati               |        | DIA 33 2010 | × 3 | nagrafica                | In uso | 7.48       |          |                   |                      | LUIGI ABATE          |
| Cronologia               |        |             | d   | 16)                      |        |            |          |                   |                      |                      |
| 😰 Segnalibro             | Г      | DIA_14_2010 | X p | ntegrazione (i<br>ratica | h uso  | 8.15       | 14-feb   | PG/80/2010        | Pratica da integrare | LUIGI ABATE 🗖        |
| BEA AquaLogic™ BPM - Wor | kSpace |             |     |                          |        |            |          |                   |                      |                      |

Entriamo nel dettaglio della pratica per leggere la Richiesta di integrazione

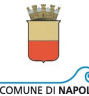

COMUNE DI NAPOLI Dipartimento Comunicazione Istituzionale, Tecnologie e Società dell'informazione Servizio SIAD - Sistema Informativo Amministrativo e Documentale

|                        | Lista Lavori DIA >DIA_1   | 4_2010                   |                   |                        |                       |                      |                   | 0 6 📝 🗐 🛛                               |  |  |  |  |  |  |  |
|------------------------|---------------------------|--------------------------|-------------------|------------------------|-----------------------|----------------------|-------------------|-----------------------------------------|--|--|--|--|--|--|--|
| Avvio Compilazione DIA | Dettagli                  |                          |                   |                        | =                     |                      |                   |                                         |  |  |  |  |  |  |  |
| Lista Lavori DIA       | Processo:                 | Denuncia                 | a Inizio Attività |                        | Attività:             | Integrazione pratica |                   |                                         |  |  |  |  |  |  |  |
| S Allegati             | Priorità:                 | normale                  |                   |                        | Stato:                | In uso               |                   |                                         |  |  |  |  |  |  |  |
|                        | Ricevuto:                 | 20.28                    |                   |                        | Scadenza:             | 8-feb                |                   |                                         |  |  |  |  |  |  |  |
|                        | Partecipante:             | LUIGI A                  | BATE              |                        | Copia:                | 0                    |                   |                                         |  |  |  |  |  |  |  |
| Cronologia             | Applicazioni dicappibili  |                          |                   |                        |                       |                      |                   |                                         |  |  |  |  |  |  |  |
| Segnalibro             | Applicazioni disponibili  | Applicazioni disponibili |                   |                        |                       |                      |                   |                                         |  |  |  |  |  |  |  |
|                        | 🗙 Annulla Denuncia Inizio | o Attività               |                   |                        |                       |                      |                   |                                         |  |  |  |  |  |  |  |
|                        | Compito                   | _                        | Partecipante      | Stato                  | Obbligato             | rio Ripetibile       | Ultima e          | secuzione                               |  |  |  |  |  |  |  |
|                        | Integrazione pratica      |                          | LUIGI ABATE       | 🖾 In sospeso           | ~                     |                      |                   |                                         |  |  |  |  |  |  |  |
|                        | Note                      |                          | D                 | ata                    | Partecipar            | te Attività          |                   |                                         |  |  |  |  |  |  |  |
|                        | Profile DIA 14 2010       |                          | 2.                | 4-gen-2010 20.06.37    | Server                | Assenna Ni           | imero Protocollo  |                                         |  |  |  |  |  |  |  |
|                        | Nota: DIA_14_2010 Not ()  | √ista)                   | 24                | 4-gen-2010 20.28.09    | Server                | Assegna N            | Numero Protocollo |                                         |  |  |  |  |  |  |  |
|                        |                           |                          |                   | -                      |                       | -                    |                   |                                         |  |  |  |  |  |  |  |
|                        | Allegati 🚿                |                          |                   |                        |                       |                      |                   |                                         |  |  |  |  |  |  |  |
|                        | Nome                      | Versione                 | Creatore          | Nome file              |                       | Data                 | Bloccato(a) da    | Azione                                  |  |  |  |  |  |  |  |
|                        | Denuncia attivita 1       |                          | LUIGI ABATE       | DIA_14_2010 Denund     | iaAttivita.pdf        | 24-gen-2010 19.57.04 |                   | ۵ ا ا ا ا ا ا ا ا ا ا ا ا ا ا ا ا ا ا ا |  |  |  |  |  |  |  |
|                        | Asseverazione Denuncia    | 1                        | LUIGI ABATE       | DIA_14_2010 Asseve     | razioneDenuncia.pdf   | 24-gen-2010 19.57.23 |                   | م ال ال ال                              |  |  |  |  |  |  |  |
| $\sim$                 | Nota Integrazione         | 1                        | ALESSANDRO SSPOSI | TO DIA_14_2010 NotaInt | egrazione.pdf.p7m.p7m | 24-gen-2010 20.28.04 |                   | د ال ال ال                              |  |  |  |  |  |  |  |
|                        |                           |                          |                   |                        |                       |                      |                   |                                         |  |  |  |  |  |  |  |

Nella sezione **Note** cliccando su nota è possibile leggere la comunicazione del numero di protocollo di uscita assegnato alla richiesta di integrazione.

| Buon Lavoro, LUIGI ABATE                                                                                           | Cerca - Opzioni - Guida (?) - Logout |
|----------------------------------------------------------------------------------------------------|--------------------------------------|
| Future Space<br>SISDOC                                                                                             |                                      |
| DIA_14_2010 > Vedi nota<br>Nota:DIA_14_2010 INota_richiesta_Integrazione protocollata con numero: PG/80/2010<br>OK | Somor Luerced                        |
| BEA AquaLogic™ BPM - WorkSpace                                                                                     |                                      |

Spostarsi nella sezione **Allegati** cliccare sul nome del documento "Nota Integrazione" per leggerlo o scaricarlo in locale.

| COMUNE DI NAPOLI<br>Municipalità<br>Chiaia Posillipo S.Ferdinando<br>Servizio Gestione del territorio<br>e Regolazione delle Attività Economici | he                                     |
|----------------------------------------------------------------------------------------------------|----------------------------------------|
| Ns. riferimento: DIA_14_2010                                                                                                    |                                        |
|                                                                                                    | Sig.re/ra xxxxxxxxxx                   |
|                                                                                                    | Indirizzo xxxxxxxxx                    |
|                                                                                                    | Cap. XXXXX                             |
|                                                                                                    | Professionista Abate Luigi             |
|                                                                                                    | Indirizzo xxxxxxxxxx                   |
|                                                                                                    | Cap. xxxxx                             |
|                                                                                                    | I seguenti per p.c.                    |
|                                                                                                    | U.O.S.A.E.                             |
|                                                                                                    | Antiabusivismo Edilizio                |
| Oggetto: Con riferimento alla denuncia d                                                                                                    | ii attivitä depositata                 |
| 200000000000000000000000000000000000000                                                                                                    | X0000000000000000000000000000000000000 |
| Il responsabile del procedimento                                                                                                    | Il Dirigente                           |
| Marchael Carlo                                                                                                    | CANDRO LEBOSITO                        |

Per ritornare sul WorkSpace cliccare su "Lista Lavori DIA" nel menu di sinistra.

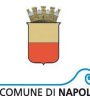

COMUNE DI NAPOLI Dipartimento Comunicazione Istituzionale, Tecnologie e Società dell'informazione Servizio SIAD - Sistema Informativo Amministrativo e Documentale

|                                      | ▲ List | Lista Lavori DIA che mostra 1- |   |                    |   |              |              |            |            |                      | 1   👪 🖽 💋 💋   |
|--------------------------------------|--------|--------------------------------|---|--------------------|---|--------------|--------------|------------|------------|----------------------|---------------|
| Avvio Compilazione DIA               |        |                                |   |                    |   |              |              | -          | Numero     |                      |               |
| Lista Lavori DIA                     |        | A                              |   | Descrizione        |   | Attività     | Stato        | Ricevuto 🔺 | Protocollo | Esito Pratica        | Partecipante  |
| 🕥 Allegati                           |        |                                | m | DIA 19 2010        | - | Integrazione | In uso       | 14 29      | PG/22/2010 | Pratica da integrare |               |
| 💬 Consultazioni                      |        |                                | 6 | <u>010 10 2010</u> |   | pratica      | 11 630       | 14,29      |            |                      | LOIGT ADATE - |
| Cronologia                           |        |                                |   |                    |   |              | $\mathbf{N}$ |            |            |                      |               |
| 😰 Segnalibro                         |        |                                |   |                    |   |              | •            |            |            |                      |               |
|                                      |        |                                |   |                    |   |              |              |            |            |                      |               |
| BEA AquaLogic <sup>™</sup> BPM - Wor | kSpace |                                |   |                    |   |              |              |            |            |                      |               |

Cliccare ora sulla freccia posta accanto al nome della attività.

| Buon lavoro, LUIGI ABATE |                                                                                    | Cerca - Opzioni - Guida (?) - Logout |
|--------------------------|------------------------------------------------------------------------------------|--------------------------------------|
| Comune di Napoli         |                                                                                    |                                      |
|                          |                                                                                    |                                      |
|                          | Integrare la pratica                                                               |                                      |
|                          | Ok     Si, intendo integrare la pratica       No, non intendo integrare la pratica |                                      |

Si può a questo punto scegliere se procedere o meno con l' integrazione.

## Si intende integrare la pratica

Se si risponde affermativamente, sul WorkSpace troviamo la pratica con la possibilità di inserire le integrazioni.

|                          | List   | Lista Lavori DIA che mostra 1-2 di 2   🔞 |   |             |   |                             |        |            |          |                   |                      |               |
|--------------------------|--------|------------------------------------------|---|-------------|---|-----------------------------|--------|------------|----------|-------------------|----------------------|---------------|
| Avvio Compilazione DIA   | -      | 습                                        | 0 | Descrizione |   | Attività                    | Stato  | Ricevuto 🔺 | Scadenza | Numero Protocollo | Esito Pratica        | Partecipante  |
| Lista Lavori DIA         | _      |                                          |   |             |   | Compilazione                |        |            |          |                   |                      |               |
| 🔊 Allegati               | _ Г    |                                          |   | DIA 33 2010 | × | Anagrafica                  | In uso | 7,48       |          |                   |                      | LUIGI ABATE 🗖 |
| Cronologia               |        |                                          |   |             |   | di 16)                      |        |            |          |                   |                      |               |
| 🖻 Segnalibro             |        |                                          | 0 | DIA_14_2010 | × | Inserimento<br>Integrazioni | In uso | 8.39       |          | PG/80/2010        | Pratica da integrare | LUIGI ABATE 🗖 |
| BEA AquaLogic™ BPM - Wor | kSpace |                                          |   |             |   |                             |        |            |          |                   |                      |               |

Se si intende procedere con la DIA presentata, preparare i documenti da allegare in formato .pdf, firmarli digitalmente e allegarli nell'apposita sezione del dettaglio pratica.

Compiuta quest'attività, cliccare sul tastino indicato dalla freccia rossa

| Buon Lavoro, LUIGI ABATE<br>Future Space<br>SISDOC |                                                                         | Cerca - Opzioni - Guida (?) - Logout |
|----------------------------------------------------|-------------------------------------------------------------------------|--------------------------------------|
| Avvertimento:                                      | ATTENZIONE: INSERIRE NELLA SEZIONE ALLEGATI LE INTEGRAZIONI NECESSARIE. |                                      |
| DEA Anual aniaTE DDM - West-Conne                  |                                                                         |                                      |

Se i file di integrazione sono stati già allegati, cliccare sul tasto "Ok", altrimenti cliccare sul tasto "Annulla" e allegare i documenti.

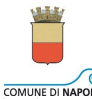

COMUNE EI NAPOL Dipartimento Comunicazione Istituzionale, Tecnologie e Società dell'informazione Servizio SIAD - Sistema Informativo Amministrativo e Documentale

| Buon Lavoro, LUIGI ABA               | TE      |                             |                           |                                           |   |                        |            |                       |                   | Cerca - Opzioni      | Guida (?) - Logout |
|--------------------------------------|---------|-----------------------------|---------------------------|-------------------------------------------|---|------------------------|------------|-----------------------|-------------------|----------------------|--------------------|
| Future Space                         |         |                             |                           |                                           |   | 2                      |            |                       | X                 |                      |                    |
|                                      | 4 Denun | cia Inizio Attività > Lista | che mostra 1-2 di 2   🚱 🕲 |                                           |   |                        |            |                       |                   |                      |                    |
| Avvio Compilazione DIA               |         |                             |                           | Attività                                  |   | Stato                  | Ricevuto 🔺 | Scadenza              | Numero Protocollo | Esito Pratica        | Partecipante       |
| Lista Lavori DIA                     |         |                             |                           | Compilazione                              | - | Cond-Statistics P      |            | and the second second |                   |                      |                    |
| Mallegati                            | Г       | DIA 33 2010                 | ×                         | Anagrafica<br>Persona Fisica<br>(1 di 16) |   | In uso                 | 7.48       |                       |                   | LUIGI                | LUIGI ABATE        |
| Cronologia                           |         |                             |                           |                                           |   |                        |            |                       |                   |                      |                    |
| 🖻 Segnalibro                         |         | DIA_14_2010                 | ×                         | Inserimento<br>Integrazioni               |   | Attività<br>completata | 8.39       |                       | PG/80/2010        | Pratica da integrare | LUIGI ABATE 🖷      |
| BEA AquaLogic <sup>™</sup> BPM - Wor | kSpace  |                             |                           |                                           |   |                        |            |                       |                   |                      |                    |

A questo punto cliccare sul tastino 📥 per dichiarare l'Attività completata.

Le integrazioni allegate alla pratica saranno valutate dal Responsabile del Procedimento. In caso di esito negativo sarà prodotta e inviata una Nota con cui si comunica al progettista che i lavori non possono essere effettuati.

In caso di esito positivo ne sarà data comunicazione nella sezione MY PMM del Portale Multicanale Metropolitano.

## Non si intende integrare la pratica

Se si effettua la scelta: "No, non intendo integrare la pratica", cliccando sul tasto "OK" la pratica scompare dal WorkSpace del professionista perché viene inoltrata in automatico al Responsabile del Procedimento che procederà ad archiviarla.

#### PRATICA IMPROCEDIBILE

Se la pratica è ritenuta improcedibile viene inviata al professionista una nota in cui si ordina di non procedere con i lavori.